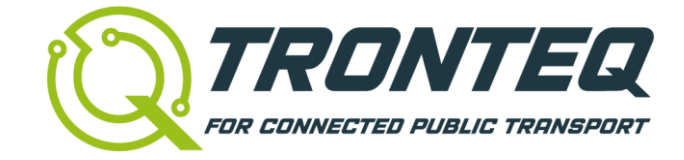

# Software User Manual

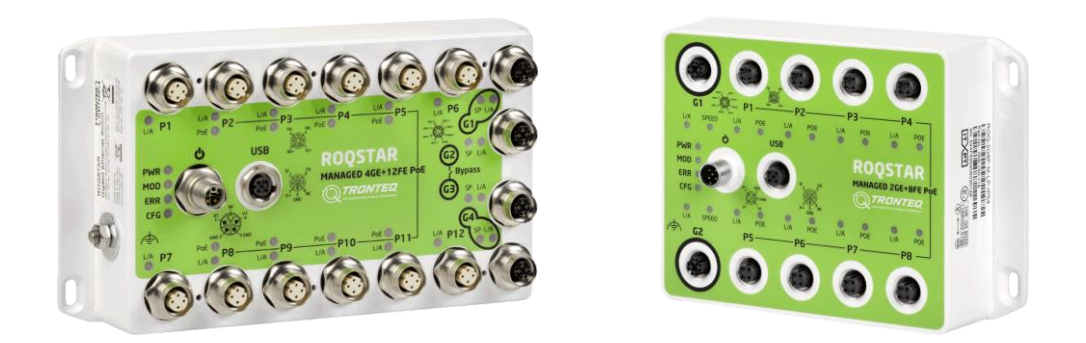

# **ROQSTAR** Managed Gigabit Ethernet Switches

Rev. 2023-09-14

#### © 2023 TRONTEQ

All rights are reserved. The content of this document is protected by copyright. Its use is allowed as part of use of TRONTEQ products. Any other use which goes beyond that, in particular copying, reproduction, or translation, requires written consent of TRONTEQ.

TRONTEQ reserves the right to modify the contents of this document. In addition, we refer to the conditions of use specified in the license agreement. The latest revision of this document is available on www.tronteq.com.

# Introduction

Thank you for working with ROQSTAR Ethernet Switches.

This manual is intended to give you details on how to use ROQSTAR Managed Switches and their capabilities. It shall help you when working with ROQSTAR for the first time, when designing the network architecture as well as using software features.

Furthermore, it shall serve you when troubleshooting issues and answer common questions. If you have any questions about the product or the documentation, please feel free to visit our website www.tronteq.com and contact us via support@tronteq.com.

Please refer to further product documentation such as the Release Notes with dedicated information about software versions, and the Installation Guide that describes technical data of ROQSTAR Ethernet Switches.

# **Table of Content**

| 1. | F     | Parts Related to this Manual            | 6  |
|----|-------|-----------------------------------------|----|
| 2. | S     | Software Related to this Manual         | 6  |
| 3. | G     | Setting Started                         | 7  |
|    | 3.1.  | LED                                     | 7  |
|    | 3.2.  | USB Interface                           |    |
|    | 3.3.  | USB Flash Drive                         |    |
|    | 3.4.  | USB Command and Actions                 |    |
|    | 3.5.  | Feedback on USB Actions                 | 9  |
|    | 3.6.  | Web Interface                           |    |
|    | 3.7.  | Power up Sequence                       |    |
|    | 3.8.  | Settings and Configuration              |    |
|    | 3.9.  | Types of Configurations                 |    |
|    | 3.10. | Managing the Configuration              |    |
|    | 3.11. | Configurations File                     |    |
|    | 3.12. | Creating a new Configuration File       |    |
|    | 3.13. | Deployment Strategies                   |    |
|    | 3.14. | Auto-Deployment                         |    |
|    | 3.15. | Software Update                         | 14 |
|    | 3.16. | Device Settings after a Software Update | 14 |
|    | 3.17. | Fail-Save boot                          | 15 |
| 4. | S     | System Settings                         |    |
|    | 4.1.  | System Information                      |    |
|    | 4.2.  | System Access                           |    |
|    | 4.3.  | Management IP Interfaces                |    |
|    | 4.4.  | DNS Client                              |    |
|    | 4.5.  | Local File Storage                      |    |
| 5. | Ν     | Network Features                        | 22 |
|    | 5.1.  | Port Settings                           |    |
|    | 5.2.  | VLAN                                    |    |
|    | 5.3.  | DHCP Server                             |    |
|    | 5.4.  | Rapid Spanning Tree                     |    |
| 6. | E     | Enhanced Features                       | 32 |
|    | 6.1.  | Power Over Ethernet (PoE)               |    |
|    | 6.2.  | Network Address Translation (NAT)       |    |
|    | 6.3.  | Port Forwarding                         |    |
|    | 6.4.  | Quality of Service (QoS)                |    |

|    | 6.5.  | Bypass Relay                        | 40 |
|----|-------|-------------------------------------|----|
|    | 6.6.  | Ignition Sleep Mode                 | 40 |
|    | 6.7.  | Open API                            | 41 |
|    | 6.8.  | User Certificates for HTTPS         | 42 |
|    | 6.9.  | Layer 2 Static Multicast            | 43 |
| 7  | D     | Diagnostics Features                | 44 |
| •• | 71    | Identifying the POOSTAP Device      | 11 |
|    | 7.1.  |                                     | 44 |
|    | 7.Z.  | Port Monitoring                     | 45 |
|    | 7.3.  |                                     | 46 |
|    | 7.4.  | PoE Monitoring                      | 47 |
|    | 7.5.  | Internal Event Logging              | 48 |
|    | 7.6.  | Remote Event Logging                | 49 |
|    | 7.7.  | NTP Client                          | 50 |
|    | 7.8.  | DNS-SD Inventory Service            | 51 |
|    | 7.9.  | ITxPT xStatus and Device Status     | 52 |
|    | 7.10. | SNMP                                | 53 |
|    | 7.11. | SNMP Traps                          | 55 |
|    | 7.12. | LLDP                                | 56 |
|    | 7.13. | Port Mirroring                      | 58 |
| Ap | pene  | dix - Factory Default Configuration | 59 |
|    | CFG I | No. ###-000-003                     | 59 |

# 1. Parts Related to this Manual

| Part number | Description                                              |
|-------------|----------------------------------------------------------|
| 006-130-117 | ROQSTAR Managed 2GE+8FE Gigabit Ethernet Switch M12      |
| 006-130-118 | ROQSTAR Managed 2GE+8FE Gigabit Ethernet Switch M12 PoE  |
| 006-130-124 | ROQSTAR Managed 4GE+12FE Gigabit Ethernet Switch M12     |
| 006-130-125 | ROQSTAR Managed 4GE+12FE Gigabit Ethernet Switch M12 PoE |
| 006-130-126 | ROQSTAR Managed 4GE+12FE Gigabit Ethernet Switch M12     |
| 006-130-127 | ROQSTAR Managed 4GE+12FE Gigabit Ethernet Switch M12 PoE |
| 006-130-132 | ROQSTAR Managed 10 Port Gigabit Ethernet Switch M12      |
| 006-130-133 | ROQSTAR Managed 10 Port Gigabit Ethernet Switch M12 PoE  |

# 2. Software Related to this Manual

This manual describes features of software version **2.6.0** and higher.

# 3. Getting Started

To get the best experience with this documentation and to speed up the learning process, we recommend following the described steps and settings live on a ROQSTAR device.

- ► LED provide basic information about device. They display information about operational mode, configuration state, network connection, network and PoE.
- ► The USB Interface is used to apply or reset device settings. It is an easy way to change/update settings without additional tools.
- ► The Web Interface supports all settings and monitoring options. It is used to create configuration files, manage settings and maintain software.
- ► ROQSTAR devices support an API (Application Programming Interface) for applications where automated deployment or monitoring is needed.
- An Auto-Deployment feature makes the distribution and application of configuration files onto ROQSTAR devices easy and fast.
- There are several options, such as SNMP, event logging, ITxPT xstatus, to monitor and diagnose ROQSTAR device and network operation.

| Name                                     | Color  | Behavior           | Description                                                  |  |  |  |
|------------------------------------------|--------|--------------------|--------------------------------------------------------------|--|--|--|
|                                          | -      | off                | power supply not connected<br>or voltage level too low       |  |  |  |
| PWR                                      | green  | on                 | V1, V2 are both powered                                      |  |  |  |
|                                          | green  | flashing           | either V1 or V2 is powered                                   |  |  |  |
|                                          | -      | off                | device is booting                                            |  |  |  |
| MOD                                      | green  | on                 | device is in operation                                       |  |  |  |
|                                          | green  | flashing           | USB action in process                                        |  |  |  |
|                                          | -      | off                | normal operation                                             |  |  |  |
| ERR                                      | red    | flashing           | error during last USB action<br>or error during last boot-up |  |  |  |
| CFG                                      | red    | on                 | internal system error                                        |  |  |  |
|                                          | -      | off                | factory settings applied                                     |  |  |  |
| CFG                                      | green  | flashing           | user settings applied but not saved                          |  |  |  |
| ERR<br>CFG<br>L/A                        | green  | on                 | user settings applied and saved                              |  |  |  |
|                                          | -      | off                | link down                                                    |  |  |  |
| MOD<br>ERR<br>CFG<br>L/A<br>Speed<br>PoE | green  | on                 | link up                                                      |  |  |  |
|                                          | green  | flashing           | data traffic                                                 |  |  |  |
| Spood                                    | -      | off                | link speed 10 Mbit/s or 100 Mbit/s                           |  |  |  |
| L/A<br>Speed                             | orange | on                 | link speed 1000 Mbit/s                                       |  |  |  |
|                                          | -      | off                | PoE port not powered                                         |  |  |  |
|                                          | orange | on                 | PoE port powered                                             |  |  |  |
| PoE                                      | orange | flashing           | PoE port blocked                                             |  |  |  |
|                                          | orange | flashing all ports | V1 not supplied<br>or internal PoE error                     |  |  |  |

# 3.1. LED

# 3.2. USB Interface

The USB interface supports all common USB 2.0 flash drive.

# 3.3. USB Flash Drive

The USB flash drive must have a single FAT32 partition. To perform a USB action a command file needs to be put on the USB flash drive. The command file should be in the root directory. The command file is a text file with UTF-8 encoding and can be created or edited with any common text editor. The name of the command file must be command.txt. Valid commands are listed below.

## 3.4. USB Command and Actions

permanently in the ROQSTAR device.

**Command:** reset to default config

# **Command:** get running config

Download the currently active configuration from the ROQSTAR device to the USB flash drive. The file will be saved in a subdirectory named after the serialnumber. The file name is the configuration name shown in the web interface, with file extension '.cfg'.

All settings are reset to the default settings and saved

# **Command:** apply config file

Upload, apply and save a configuration file from USB flash drive onto ROQSTAR device. This command requires a valid configuration file on the USB flash drive. The file extension must be ".cfg". The file name can be user defined. The file name and its relative path must be appended to the command text, e.g.:

apply config file directory name/myconfig.cfg

#### Command: usb sync

This command synchronizes the ROQSTAR device configuration file with the configuration file stored on USB flash drive.

The intention is to keep the USB flash drive plugged into the ROQSTAR device during operation. All persistently saved

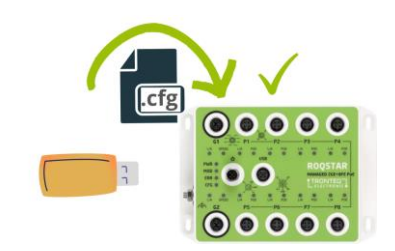

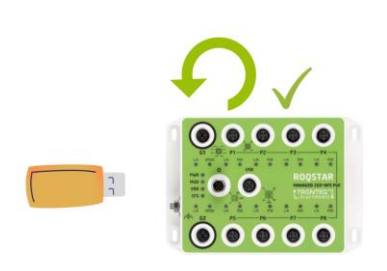

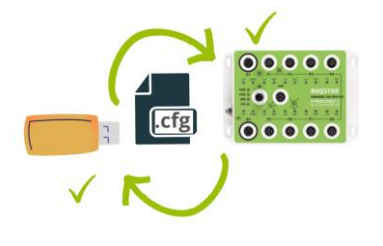

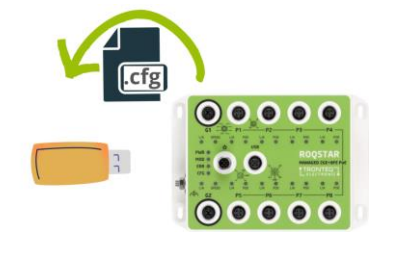

configuration changes are also stored on the attached USB flash drive in a file with the configuration's name, file extension ".cfg".

With this feature the current configuration file is always stored on the USB flash drive. In case of replacing a ROQSTAR device the configuration file will be automatically loaded from the USB flash drive onto the new ROQSTAR device.

# Command: file upload

This command copies files from the USB flash drive to the ROQSTAR device. The files to copy must be in a directory named "files".

This feature provides an option for local upload of configuration files for multiple devices through one USB action.

## **Command:** install update

This command installs a software image from USB flash drive. The image must be either in the root file directory of the USB flash drive and named "update.raucb"; alternatively a file path relative to the USB root and a file name can be appended to the command:

install update directory name/newversion.bin

After the installation the ROQSTAR device will reboot and load the new software automatically.

Please note that updates should be installes twice to ensure that the same version is installed on both partitions

# 3.5. Feedback on USB Actions

The execution of a USB action generates log entries.

While USB actions are executing the MOD LED is blinking. On successful completion the MOD LED goes back to permanently "on". If the command was not recognized or there was an error during execution, the red ERR LED lights up until the USB flash drive is removed. An error message will be generated in the event log.

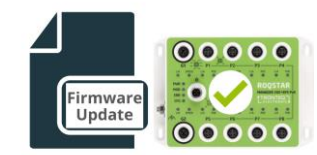

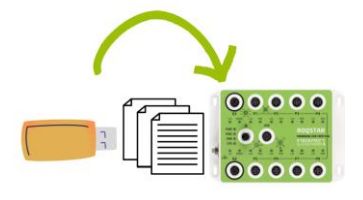

# 3.6. Web Interface

We recommend to use the latest version of Firefox, Chrome or Edge web browsers. To access the web interface please proceed as follows:

- Connect ROQSTAR device to your PC through an Ethernet Port
- Configure the IP settings on your PC accordingly to ROQSTAR device IP settings. Factory default IP settings of ROQSTAR device are:

| IP address  | 192.168.1.1   |
|-------------|---------------|
| subnet mask | 255.255.255.0 |

- Use a web browser on the computer to access the ROQSTAR device's web interface. Both http and https can be used. https will trigger a warning about the self-signed certificate that needs to be accepted.
- Login to the web interface with the user credentials. The default settings for login are: user name: admin

password: password

After logging in you will see the dashboard, which provides an overview. On the left there is a menu bar containing the features of the ROQSTAR device. To get updated information, reload the page in the web browser.

| ROQSTAR<br>Managed Ethernet Switch                                      |     |                                     |               |                                |        |                                     |                 |                                                |                       |                            |                                 |                           |
|-------------------------------------------------------------------------|-----|-------------------------------------|---------------|--------------------------------|--------|-------------------------------------|-----------------|------------------------------------------------|-----------------------|----------------------------|---------------------------------|---------------------------|
| PWR<br>MOD<br>ERR<br>CFG                                                |     | Power sup<br>Location:<br>System up | ply:<br>time: | V1 + V2<br>location<br>0:01:50 |        | Software:<br>Serial num<br>Manageme | ber:<br>nt MAC: | 2.5.0<br>524F520406020059<br>FC:F8:B7:07:40:ED | Part No.:<br>CFG No.: | 006-130-118<br>012-000-003 | Config Name:<br>Config changed: | Default.cfg<br>no changes |
| Dashboard                                                               |     | Dash                                | board         |                                |        |                                     |                 |                                                |                       |                            |                                 |                           |
| Monitor<br>>System                                                      |     | Quick D                             | agnostics     |                                |        | Current                             | Settings        |                                                |                       |                            |                                 | -                         |
| >Ports<br>>Traffic                                                      |     | Parameter                           | r             | Status                         |        | Parameter                           |                 | Status                                         |                       |                            | 6                               |                           |
| >PoE<br>>Logging                                                        |     | Uptime<br>Power sup                 | oply V1       | 0:01:45<br>Present             |        | System Na<br>System De              | me<br>scription | roqstar-fcf8b70740ed<br>description            |                       |                            |                                 |                           |
| Configure                                                               |     | Power sup                           | oply V2       | Present                        |        | PoE budge                           | t allocated     | 240W                                           |                       |                            | P3-                             | PA POR                    |
| >System                                                                 |     | Port Sta                            | tus           |                                |        | PoE Stat                            | us              |                                                |                       | DE PI                      | UA POE UA POE                   | TAR                       |
| >Ports                                                                  |     | Port                                | Link Status   | Speed                          | Duplex | Port                                | PoE State       | as Allocated                                   | - Gan                 | UN SPEED UN                | USB RO                          | ACED ZGE+BFE POE          |
| >VLAN                                                                   |     | G1                                  | up            | 1000                           | full   | P1                                  | not detect      | ed -                                           |                       | 1                          | MAN .                           | TRONTED                   |
| >IP Interfaces                                                          |     | G2                                  | down          |                                |        | P2                                  | not detect      | ed -                                           | 6                     | PE J PWR                   |                                 |                           |
| >Port Mirroring                                                         |     | P1                                  | down          | -                              |        | P3                                  | not detect      | ed -                                           |                       | MOD                        | dan in o                        | POE UA DB                 |
| >LLDP                                                                   |     | P2                                  | down          | 4                              |        | P4                                  | not detect      | ed -                                           |                       | CFG .                      | YOR IN HOL UN                   | .P7                       |
| >Spanning Tree                                                          |     | P3                                  | down          | -                              |        | P5                                  | not detect      | ed -                                           |                       | 88.                        | IN POR P6                       |                           |
| >DHCP                                                                   |     | P4                                  | down          |                                |        | P6                                  | not detect      | ed -                                           |                       | UA SPEED                   | p5                              |                           |
| >NTP                                                                    |     | P5                                  | down          | -                              |        | P7                                  | not detect      | ed -                                           |                       | AL A GC                    |                                 |                           |
| >Remote Logging                                                         |     | P6                                  | down          | -                              |        | P8                                  | not detect      | ed -                                           |                       |                            |                                 | 1                         |
| >SNMP                                                                   |     | P7                                  | down          | -                              | -      |                                     |                 |                                                |                       |                            |                                 |                           |
| >NAT                                                                    |     | P8                                  | down          | -                              |        |                                     |                 |                                                |                       |                            |                                 |                           |
| Maintain<br>>Users<br>>Configuration<br>>User Certificates<br>>Software |     |                                     |               |                                |        |                                     |                 |                                                |                       | 0                          |                                 |                           |
| Third Party Notic                                                       | ces |                                     |               |                                |        |                                     |                 |                                                |                       |                            |                                 |                           |
| Logout                                                                  |     |                                     |               |                                |        |                                     |                 |                                                |                       |                            |                                 |                           |

# 3.7. Power up Sequence

ROQSTAR device starts the boot sequence immediately after the power supply is applied. During booting process device will load last saved configuration. Until device is ready to operate all Ethernet ports are disabled. This ensures that there is no unintended communication.

MOD LED indicates when boot process is finished and device is in operation. Apart from the number of ports the boot duration depends on the configuration of features and services like VLAN, DHCP and RSTP. Typically, the boot up process takes less than 20 seconds.

# 3.8. Settings and Configuration

A ROQSTAR Managed Ethernet Switch is a device that allows users to customize its behavior and the setup of the network. The user is able to control, to define and to modify certain parameters of the network settings. To do so, the user needs to adjust the settings for the desired feature in the ROQSTAR device. The entire process of this setup as well as the setup itself is called configuration.

All settings are stored in a **Configuration File**. After modification of settings user needs to save it explicitly. In this case all setting will be saved persistent in a configuration file. The configuration can be downloaded and applied to other ROQSTAR devices of same type.

# 3.9. Types of Configurations

There are different types of a ROQSTAR device configurations need to be considered:

- Factory Default Configuration: This is the initial setup of the device after the production process on factory side. This configuration consists of hard-coded (default) values for all settings and cannot be modified by the user. The user is able to return to this setup by performing a factory reset. The initial setup can be customized on factory side. Factory Default Configuration is identified by unique CFG number. CFG is printed on the device type label. Appendix A lists current CFG No.
- ► Applied configuration: The configuration running on the ROQSTAR device. The 'applied configuration' is affected immediately when the user changes settings via the web interface and presses the corresponding 'set' button. This configuration can be downloaded from the ROQSTAR device.
- Saved configuration: The configuration that was last saved to the ROQSTAR device by user, thereby making it persistent and available device reboots. During boot up the ROQSTAR device will load this configuration.

# 3.10. Managing the Configuration

We strongly recommend to handle ROQSTAR device settings by applying configuration files instead of manually changing settings in the web interface. A configuration file always contains the complete set of all settings for all features. This will ease the handling and prevent failures.

The strategy is to create all necessary configuration files up front using the web interface, then download them from the ROQSTAR device and store them. These configuration files can then be uploaded to the desired ROQSTAR devices via their web interface, USB port or API when needed.

When transferring a configuration file from one ROQSTAR device to another, be sure both devices running same software version.

# 3.11. Configurations File

A configuration file contains all settings of the ROQSTAR device, including credentials for web interface login and SNMPv3 users. The passwords are hashed.

The configuration files created on and downloaded from one ROQSTAR device can be applied to another ROQSTAR device of the same model. The configuration file contains the type information of the ROQSTAR device model they were created on. Furthermore, they contain the name of the configuration file itself.

The content of a configuration file is compressed and encoded and includes a checksum. To decode/encode the files please contact our support team.

In general, configuration files created with a previous software version can be applied to a ROQSTAR device with a newer software. Settings that are missing in new configuration files due to different software versions are automatically supplemented with the default values during application.

# 3.12. Creating a new Configuration File

To create a new configuration file, adjust the desired settings in the ROQSTAR device's web interface. Save the settings persistently and define the name for the configuration. Then download it to your computer.

The 'save' button appears in the upper right corner as soon as any setting has been changed. When saving the configuration, you will be asked to enter a name for this configuration. This name makes it easier to identify and manage the configuration file.

If access to the web interface is lost while working on the settings, power cycling the device. This will restore the previously saved state.

# 3.13. Deployment Strategies

Deployment refers to a process for the distribution and installation of configuration files or software image updates. ROQSTAR Ethernet Switches support the following deployment options:

- Use the web interface to upload and apply a configuration file. This is typically used for testing purposes and while designing the network. However, the IP address settings of the ROQSTAR device need to be considered. Using several ROQSTAR devices with factory default settings within the same network will likely cause an IP address conflict.
- Use a USB flash drive to apply an existing configuration file to a single ROQSTAR device. This is the easiest way to change the devices settings, especially if there is no network access to it. We call this type of distribution Offline Deployment.
- Use the Auto-Deployment feature. This function will distribute configuration files from a single USB source to all ROQSTAR devices connected within a network. This is especially helpful when setting up initial operation on a vehicle with more than one ROQSTAR device.
- Use mobile app "ROQSTAR Stage Manager". This application is delivered on a tablet and uses USB interface to accesses ROQSTAR device through the USB interface. It supports and guides users through deployment process.
- Use the built-in API to automate distribution of configuration files. This is the most efficient way to update existing settings of multiple ROQSTAR devices, if they are already accessible through the network. We call this type of distribution Online Deployment.
- Order pre-configured ROQSTAR devices with customized configuration. The customer's configuration file can be loaded on factory side.

# 3.14. Auto-Deployment

This feature provides automated distribution and installation of configuration files for all "unconfigured" ROQSTAR devices connected within a network. User can trigger this function by USB command. The ROQSTAR devices will distribute and apply dedicated configurations by themselves in a daisy chain manner.

To utilize the feature, ROQSTAR devices should enabled following functions. This will be usually done on factory site by installing dedicated default configuration with following setting.

- ► DHCP Client enabled, provision and filter options enabled
- VLAN for Auto Configuration Deployment

The USB flash drive should contain

- Configuration files for all devices
- A command.txt file commands: files upload, apply config file

The user has to perform the following actions

- ► Install all ROQSTAR devices and interconnect them to a network
- ► Power up all ROQSTAR devices
- Connect a prepared USB flash drive to one pre-determined ROQSTAR device

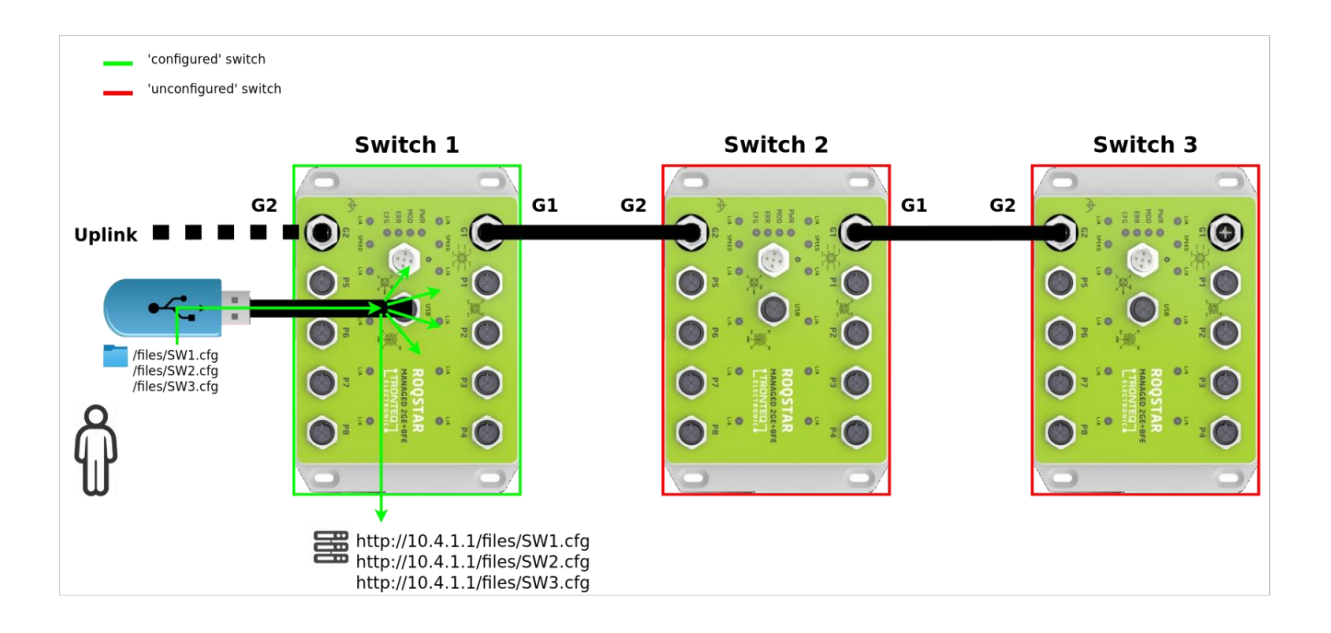

The ROQSTAR Ethernet Switches will perform following actions

- First device will load and apply its configuration file
- After that, it will serve the configuration files to next device connected to it
- ► All configuration files will be uploaded in local storage of all connected devices
- Once uploaded, the configuration files can also be seen in web interface

# 3.15. Software Update

The software running on the ROQSTAR Ethernet Switch supports updates. To check the differences between the software versions, please refer to the "release notes" documents.

The ROQSTAR devices support two equivalent software partitions. During an update the software image is always installed on the alternate partition. After reboot the software will be loaded from the partition that was updated last. The ROQSTAR devices must be rebooted to complete the update.

The installation of a new software image can be performed through:

- web interface
- USB flash drive
- ROQSTAR Stage Manager App
- API

The ROQSTAR device validates the software image and proceeds with the installation, if the software image supports given device model.

During the update process corresponding log entries are generated. The current software version is displayed in the web interface.

When updating via USB interface the reboot will be triggered automatically.

When performing the update through the web interface the reboot must be triggered manually by using the reboot button in the web interface.

| Setting                                 | Status                                                             |
|-----------------------------------------|--------------------------------------------------------------------|
| Booted Partition                        | Partition 1                                                        |
| Software Version of Booted Partition    | 2.6.0-A01-466b368b-debug                                           |
| Software Version of Alternate Partition | 2.6.0-A01-466b368b-debug Boot Alternative Partition                |
| Update File                             | Durchsuchen Keine Datei ausgewählt.                                |
| Update Status                           | inactive                                                           |
| Progress                                |                                                                    |
| Start Install Reboot Device             |                                                                    |
| Start Install                           | tart installing uploaded OS image                                  |
| Reboot Device                           | eboot the device. This will load new OS after reboot               |
| Boot Alternative Partition              | his will change the boot order to the other partition after reboot |

### Software Update

# 3.16. Device Settings after a Software Update

When performing a software update, saved settings of the ROQSTAR device will be copied to a new configuration file. If the new software version supports additional settings that are unknown in the previous software version, they will be set to default values automatically. We strongly recommend checking all settings after the software update.

# 3.17. Fail-Save boot

The system always starts from one of two partitions until a software update will be performed or the boot sequence will fail from this partition for 3 times in a row. In case of a failure during boot the process will automatically switch to the alternate partition and load the software image stored there.

It is important to ensure that both partitions contain the same software version. This avoids unintended loading of older software version.

Booting from the alternate partition can also be triggered if power loss occurs during the boot process repeatedly. To avoid unintended booting of older images, we recommend to perform a software update twice in a row.

# 4. System Settings

# 4.1. System Information

The system information contains device specific identification and general parameters such as device's Name, Serial Number, Software Version, Management MAC. Description, Contact and Location settings can be modified by user. The system information will be used by several features to provide the identification of the device:

- ► Name is advertised by LLDP
- ▶ Name, Contact and Location are advertised via SNMP
- ► Management MAC Address is being used for the device's IP communication

|                | System           | Status                              |  |  |
|----------------|------------------|-------------------------------------|--|--|
|                | Name             | roqstar-fcf8b7080000                |  |  |
|                | Serial Number    | 524F531A04000000                    |  |  |
|                | Software Version | 2.0.1                               |  |  |
|                | Management MAC   | FC:F8:B7:08:00:00                   |  |  |
|                | Description      | description                         |  |  |
|                | Contact          | contact                             |  |  |
|                | Location         | location                            |  |  |
| Username       | New use          | r's name.                           |  |  |
| New Password   | New use          | New user's password.                |  |  |
| New Password ( | Repeat) New use  | r's password entered a second time. |  |  |

# 4.2. System Access

This function provides control over the access to the Management Interface of the ROQSTAR device. New administrative users may be added/deleted or existing credentials may be changed here. A user may be deleted only when it is not used for the current Management session.

**Note**: More than one user may be logged in at same time but it should be avoided that multiple users are actively changing the configuration settings simultaneously.

|                       | Add User                               |                                                |                            |
|-----------------------|----------------------------------------|------------------------------------------------|----------------------------|
|                       | Setting                                | Status                                         |                            |
|                       | Username                               |                                                |                            |
|                       | New Password                           |                                                |                            |
|                       | New Password (Repeat)                  |                                                |                            |
|                       | Add User                               |                                                |                            |
| Username              | New user's name                        |                                                |                            |
| New Password          | New user's passw                       | vord.                                          |                            |
| New Password (Repeat) | New user's passv                       | vord entered a second time.                    |                            |
| Add User              | This operation wil<br>be used for Mana | I activate this user. After this gement Login. | operation the new user may |

#### Edit User

| Setting               | Status      |  |  |  |  |
|-----------------------|-------------|--|--|--|--|
| Jsername              | admin 🗸     |  |  |  |  |
| New Password          |             |  |  |  |  |
| New Password (Repeat) |             |  |  |  |  |
| Change Password       | Remove User |  |  |  |  |

| Username              | The user's name to be edited.                                                                            |
|-----------------------|----------------------------------------------------------------------------------------------------|
| New Password          | The new password for the selected user.                                                                  |
| New Password (Repeat) | The new password for the selected user entered a second time.                                            |
| Change Password       | This operation will change the selected user's password.                                                 |
| Remove User           | This operation will delete the selected user.                                                            |
|                       | <b>Note:</b> The selected user cannot be deleted if it is being used for the current Management session. |

Note: The user passwords are saved in an encrypted form in the configuration file.

# 4.3. Management IP Interfaces

This feature allows the configuration of management IP Interfaces. In a non-VLAN configuration only one IP Interface is available for configuration while in a VLAN enabled setup one IP Interface per VLAN will be available for configuration. IP Interface is defined by Name, IP Address, Netmask, Gateway (optional).

IP interfaces are necessary for ROQSTAR device to provide IP-based services/features like:

- ► Web interface / API access
- ► DHCP Server
- DNS Client
- ► NAT
- ► SNMP
- Remote Logging
- ► NTP Client
- ► DNS-SD

The IP Interfaces may be configured using a static IP Address or a DHCP Client may be activated to obtain dynamic IP Address configuration. When enabling the DHCP Client function, the ROQSTAR device will retain the current configured static IP Address until the DHCP Clients obtains a new IP Address.

Configuration changes to the VLAN function will directly impact the state of the IP Interfaces configuration:

- ► VLANs without any Port Member will have no IP Interface available for configuration
- ► toggling the 'VLANs enabled' function will reset and delete existing IP Interfaces
- ► deleting a VLAN will delete the corresponding IP Interface configuration
- existing non-VLAN IP Interface is automatically migrated to a "Management" VLAN with VID 1 if VLAN is set to enabled

### Notes:

- Creating and maintaining a stable IP Interfaces configuration is made possible by creating a stable VLAN configuration up front.
- Extending the VLAN configuration will have no impact on the existing IP Interfaces configuration.

|           |             | Settings      | NAT     |                  | DHCP Client  |           |           |        |
|-----------|-------------|---------------|---------|------------------|--------------|-----------|-----------|--------|
| Interface | IP Address  | Netmask       | Gateway | IP<br>Forwarding | Proxy<br>ARP | Operation | Provision | Filter |
| ipvlan1   | 192.168.1.1 | 255.255.255.0 |         |                  |              |           |           |        |

| Interface  | IP Interface name may be used to differentiate between VLAN and non-VLAN interfaces:  |
|------------|---------------------------------------------------------------------------------------|
|            | "iplan" IP Interface name is used for a non-VLAN configuration.                       |
|            | "ipvlanN" IP Interface names are used for VLAN configurations where N is the VLAN ID. |
| IP Address | The static IP Address to be configured for this IP Interface.                         |

| Netmask               | The static IP Netmask to be configured for this IP Interface.                                                                                                    |
|-----------------------|----------------------------------------------------------------------------------------------------|
| Gateway               | The IP Address of an IP Router used to manage IP communication between different local IP subnets.                                                                                                    |
|                       | Note: Only one Gateway is supported.                                                                                                    |
| IP Forwarding         | This setting will allow IP packets to be routed between different VLANs if they match a NAT (Network Address Translation) rule. This setting is necessary for applying NAT rules to IP packets entering or exiting this IP Interface. |
| Proxy ARP             | This setting will allow ROQSTAR device to answer ARP requests for the 1:1 NAT External IP Addresses. This setting is necessary to assure successful connectivity to an external IP address while using 1:1 NAT.                       |
| DHCP Client Operation | IP Interface will dynamically configure itself using a DHCP Client.                                                                                                    |
| DHCP Client Provision | This setting enables the DHCP Client to request and to process the Auto-<br>Deployment content.                                                                                                    |
| DHCP Client Filter    | This setting will redirect all incoming DHCP Client Request/Discover packets to be handled by the ROQSTAR device. They will not be broadcasted.                                                                                       |
|                       | This setting is effective only when the DHCP Client Operation and Provision settings are enabled.                                                                                                    |
| Status                | The current IP Address of ROQSTAR device.                                                                                                    |

# 4.4. DNS Client

DNS Client allows the usage of domain host names instead of IP Addresses for settings like NTP Server IP, SNMP Trap Receiver or Remote Logging Destination. DNS Client settings can be configured to use Domain Name to IP Address resolution provided by a DNS Server.

| Name                 | Setting     |  |  |  |
|----------------------|-------------|--|--|--|
| Enabled              |             |  |  |  |
| DNS Server Primary   | 0.0.0.0     |  |  |  |
| DNS Server Secondary | 0.0.0.0     |  |  |  |
| Domain Search Name   |             |  |  |  |
| Timeout              | 3 V seconds |  |  |  |
| Retries              | 2 🗸         |  |  |  |
| DNS over TCP         |             |  |  |  |

| Enabled              | This setting will activate or deactivate DNS function in ROQSTAR device.                                                                                                    |
|----------------------|----------------------------------------------------------------------------------------------------|
| DNS Server Primary   | This setting is the IPv4 Address of a DNS Server towards which DNS Queries are sent. This DNS Server is the first one which is queried and as such it should always be reachable and not very far from the DNS Client in order to provide fast answers to the DNS Queries directed to it.                                                                             |
| DNS Server Secondary | This setting is the IPv4 Address of a DNS Server towards which DNS Queries are sent. However, this DNS Server is used as a fallback server which receives only the DNS Queries which were not responded by the primary DNS Server.                                                                                                    |
| Domain Search Name   | This setting stores the name of a domain which may be used as a suffix<br>when resolving incomplete DNS host names. A typical DNS host name is<br>in the "hostname.domain" format. When referring to "hostname" alone the<br>DNS Client can automatically construct "hostname.domain" DNS Queries<br>by appending the value stored in this setting to the "hostname". |
| Timeout              | This setting dictates the amount of time in seconds to wait for a response to a DNS Query. A time value between 1 and 30 seconds may be configured here.                                                                                                    |
| Retries              | This setting dictates the amount of times an unanswered DNS Query should be retransmitted. Between 1 and 5 retries may be configured here.                                                                                                    |
| DNS over TCP         | This setting tells the DNS Client to send DNS Queries encapsulated in the TCP protocol. By default, the UDP protocol is used to transport the DNS Queries to DNS Servers.                                                                                                    |

# 4.5. Local File Storage

This feature provides local file storage for files to be distributed via Auto-Deployment function. The upload of files can be done via web interface or with a defined USB command. ROQSTAR device's web server provides the access to the files through an URL for other devices in the network.

| Files Settings |  |  |  |  |  |
|----------------|--|--|--|--|--|
| Setting        |  |  |  |  |  |
| 221 MB         |  |  |  |  |  |
|                |  |  |  |  |  |
|                |  |  |  |  |  |
|                |  |  |  |  |  |
| Upload File    |  |  |  |  |  |
|                |  |  |  |  |  |

| Remaining free space | Free space available for uploading new configuration files in the local persistent storage.                                                                                 |
|----------------------|----------------------------------------------------------------------------------------------------|
| Access files via URL | This setting makes all stored configuration files available for access via the Web Server. This should be used with care as the access is available without authentication. |
| Upload File          | New configuration files can be uploaded using this upload form. Up to 16 configuration files can be stored in the local storage.                                            |

### All files currently present in the storage are listed in a table:

| Files List      |                        |                                                                                                    |  |       |           |        |  |
|-----------------|------------------------|----------------------------------------------------------------------------------------------------|--|-------|-----------|--------|--|
| Name            | Size                   | URL                                                                                                    |  |       | Operation |        |  |
| files.tar       | 34 KB                  | http://192.168.1.1/files/files.tar                                                                                                    |  | Apply | Download  | Delete |  |
| SW1.cfg         | 25 KB                  | http://192.168.1.1/files/SW1.cfg                                                                                                    |  | Apply | Download  | Delete |  |
| SW2.cfg         | 2 KB                   | http://192.168.1.1/files/SW2.cfg                                                                                                    |  | Apply | Download  | Delete |  |
| SW3.cfg         | 2 KB                   | 2 KB http://192.168.1.1/files/SW3.cfg Apply Download Dev                                                                                                    |  |       |           |        |  |
| Clear All Files |                        |                                                                                                    |  |       |           |        |  |
| Name            | File                   | File name                                                                                                    |  |       |           |        |  |
| Size            | File                   | File size                                                                                                    |  |       |           |        |  |
| URL             | UR                     | URL for accessing given file                                                                                                    |  |       |           |        |  |
| Operation       | <b>Ap</b><br>dev<br>RO | <b>Apply</b> : activate the selected configuration file for the local ROQSTAR device. The configuration file needs to be compatible with the current ROQSTAR device in order for this operation to be successful. |  |       |           |        |  |
|                 | Do                     | Download: retrieve the selected configuration file.                                                                                                    |  |       |           |        |  |
|                 | Del                    | Delete: permanently remove the selected file from the storage.                                                                                                    |  |       |           |        |  |
| Clear All Files | Thi<br>Res<br>rem      | This operation will remove all files from the ROQSTAR device storage.<br>Resetting the ROQSTAR device configuration to factory settings will also<br>remove cfg. files.                                           |  |       |           |        |  |

# 5. Network Features

# 5.1. Port Settings

This feature provides Ethernet Switch port settings such as Name, Link State, Auto Negotiation, Speed and Duplex.

| Port     | Name        |                                                                                                    | Link                                                   |                            | Auto Negotiation                                         |                 | Speed                            | Duplex                                           | MDI-X                                  | ITxPT xstatus                                  |
|----------|-------------|----------------------------------------------------------------------------------------------------|--------------------------------------------------------|----------------------------|----------------------------------------------------------|-----------------|----------------------------------|--------------------------------------------------|----------------------------------------|------------------------------------------------|
| G1       |             |                                                                                                    | enabled                                                | ~                          | enabled ~                                                |                 | 100 🗸                            | full v                                           | auto 🗸                                 |                                                |
| G2       |             |                                                                                                    | enabled                                                | ×                          | enabled V                                                |                 | 100 ~                            | full V                                           | auto V                                 |                                                |
| P1<br>P2 |             |                                                                                                    | enabled                                                | •                          | enabled .                                                |                 | 100 ¥                            | full ×                                           | auto *                                 |                                                |
| P3       |             |                                                                                                    | enabled                                                | ~                          | enabled 🗸                                                | 1               | 100 ~                            | full v                                           | auto 🗸                                 |                                                |
| D4       |             |                                                                                                    | anablad                                                |                            | anablad .                                                | , i             | 100 ¥                            | E.II V                                           | auto v                                 |                                                |
| Port     |             | The p<br>device<br>repres                                                                                                    | oort label co<br>e itself. A '<br>sents a Gig          | or<br>P <sup>r</sup><br>al | rresponding to<br>' port represen<br>bit Ethernet por    | tl<br>ts<br>rt. | he port<br>s a Fas               | labels s<br>t Etherne                            | een on the<br>et port wh               | e ROQSTAR<br>ile a 'G' port                    |
| Nam      | e           | A des                                                                                                    | criptive text                                          | t f                        | or the specific                                          | р               | ort link o                       | can be sa                                        | aved here.                             |                                                |
| Link     |             | <ul><li>enabled: This port is enabled and tries to establish a link whenever another device is connected to it.</li><li>disabled: This port is disabled and it will not establish a link with any other device that might be connected to it thus preventing any communication through it.</li></ul> |                                                        |                            |                                                          |                 |                                  |                                                  |                                        |                                                |
| Auto     | Negotiation | <ul> <li>enabled: This port tries to automatically detect partner's link parameters for link establishment. When this setting is enabled the configured Speed and Duplex settings are ignored.</li> <li>disabled: This port uses the given settings for Speed and Duplex for the link.</li> </ul>    |                                                        |                            |                                                          |                 |                                  |                                                  |                                        |                                                |
| Spee     | ed          | <b>10</b> : Th                                                                                                    | nis port con                                           | fi                         | gures itself for                                         | E               | thernet                          | 10Mbps                                           | operation.                             |                                                |
|          |             | 100: 1                                                                                                    | This port co                                           | nt                         | fiaures itself for                                       | r F             | Fast Eth                         | ernet 10                                         | on sadM0                               | eration.                                       |
|          |             | Note:<br>speed<br>Auto I                                                                                                    | This settin<br>f of 1000M<br>Negotiation               | ig<br>bp                   | is used only v<br>os (Gigabit Eth                        | vh              | nen link<br>rnet) ca             | Auto Ne<br>nnot be                               | gotiation is<br>forced sind            | s disabled. A<br>ce it requires                |
| Dup      | ex          | full: T<br>opera<br>two si<br>lines.                                                                                                    | This port co<br>tion mode t<br>des of a lir            | n<br>th<br>nk              | figures itself fo<br>e optimal trans<br>to use separa    | or<br>m<br>ite  | Etherne<br>hission s<br>e transm | et Full D<br>peed is i<br>nission ( <sup>-</sup> | uplex oper<br>reached by<br>TX) and re | ation. In this<br>allowing the<br>ception (RX) |
|          |             | half: <sup>-</sup><br>opera<br>transr<br>sides                                                                                                    | This port co<br>tion mode<br>nission (T≯<br>of a link. | on<br>a<br>()              | nfigures itself for<br>a limited transi<br>and reception | or<br>m<br>(    | Etherne<br>ission s<br>RX) line  | et Half D<br>speed is<br>es are sh               | uplex oper<br>reached<br>nared betw    | ation. In this<br>because the<br>veen the two  |
|          |             | Note:                                                                                                    | This setting                                           | g                          | is used only wi                                          | ne              | en link <b>A</b>                 | uto Neg                                          | gotiation is                           | s disabled.                                    |
| MDI      |             | Auto:                                                                                                    | The port w                                             | /il                        | I automatically                                          | cl              | hoose b                          | etween l                                         | MDI and M                              | IDI-X                                          |
|          |             | MDI->                                                                                                    | C: This port                                           | С                          | onfigures itself                                         | а               | is an MI                         | DI-X port                                        |                                        |                                                |
|          |             | MDI <sup></sup>                                                                                                    | This port co                                           | n                          | figures itself as                                        |                 | an MDI                           | port.                                            |                                        |                                                |
|          | Tyototuo    | Ench!                                                                                                    |                                                        |                            |                                                          | , (<br>+-       |                                  |                                                  |                                        |                                                |
| IIXP     | i xstatus   | Enabl                                                                                                    | e iirik dowr                                           | ۱ſ                         | eporting via xs                                          | ta              | atus on 1                        | inis port                                        |                                        |                                                |

Broadcasts Storm Protection provides control to packet flooding behavior.

feature must be used.

| Option                     | Enabled |
|----------------------------|---------|
| Broadcast Storm Protection |         |

Broadcast StormIf enabled, it will detect and limit high-bandwidth switching of broadcast<br/>frames. It offers protection against invalid network configurations which<br/>introduce switching loops.Note:The switching loops are not eliminated, just their effects on the<br/>network bandwidth are limited. To eliminate switching loops Spanning Tree

# 5.2. VLAN

This feature allows ROQSTAR device to participate in or create multiple logical networks mapped over a single physical Ethernet network composed of one or more switches. The VLAN feature is implemented according to IEEE 802.1Q standard.

The VLAN configuration map, called **Port VLAN Membership**, is realized on a per port level. It allows a strict isolation of Ethernet traffic between groups of ports belonging to different VLANs. A physical ROQSTAR port may participate in different VLANs and still be able to properly segregate the traffic belonging to the different logical networks. VLAN traffic segregation is made possible because each VLAN has a unique identifier known as VLAN ID or **VID**. The VLAN ID information may be embedded in the switched frame as a **VLAN Tag**. A VLAN enabled ROQSTAR device will always evaluate the VLAN Tag frame information before switching it.

The ROQSTAR device supports the creation of up to 64 VIDs thus being able to create or participate in up to 64 separate logical networks.

VLAN function differentiates between two traffic types as seen from a port's perspective:

- ► ingress traffic consists of frames entering a ROQSTAR port (received frames)
- egress traffic consists of frames leaving a ROQSTAR port (transmitted frames)

Additionally, attention is paid to whether the frames carry a VLAN tag:

- **untagged** means that the frames do not have a VLAN tag.
- tagged means that the frames have a VLAN tag.

If the VLAN function is enabled, an ingress frame generally may be transmitted only to those ports belonging to the VLAN that is specified in the frame's VLAN tag. In case of untagged ingress packets the ingress, port's **Default VID** is used instead.

The assignment of ports to VLAN are configured via the **Port VLAN Membership** described below. This table also specifies whether the packets that are egressing on a specific port will carry a VLAN tag or not.

VLAN function needs to be enabled before editing VLAN settings:

| Setting         | Status |
|-----------------|--------|
| VLANs enabled   |        |
| Set VLAN Status |        |

Set VLAN Status enable VLAN: This operation will activate the VLAN function and the default management VLAN ID 1 is automatically created. VID 1 will include all ports, and the previous management IP configuration is transferred to the IP interface of VID 1 (see section 'IP Interfaces').

**disable VLAN**: This operation will deactivate the VLAN function. The management IP configuration of VID 1 will be applied to the non-VLAN IP Interface, thereby preserving management access (see section 'IP Interfaces'). VID 1 will be deleted.

Notes:

- ► For ease of use VID 1 should be used as the Management VLAN and it should not be deleted. However, if desired, VID 1 can be removed after configuring a Management IP address in another VLAN.
- Disabling of the VLAN functionality is possible only if a VLAN with VID 1 is configured and assigned an IP address.

A new VID needs to be created in order to able to set up a new logical network:

| Add VID |      |  |  |  |
|---------|------|--|--|--|
| VID     | Name |  |  |  |
| 2       | ссти |  |  |  |
| Add V   | D    |  |  |  |

| VID     | The VLAN ID of the new logical network in the range 1 to 4094. |
|---------|----------------------------------------------------------------|
| Name    | A descriptive name for the logical network.                    |
| Add VID | Create new VLAN ID operation.                                  |

An existing VLAN ID may be deleted from the VID list:

| VID | Name       | action |
|-----|------------|--------|
| 1   | Management | remove |
| 2   | CCTV       | remove |
| 3   | TICKETING  | remove |

| VID    | VLAN Identifier for a logical network.                                                                                                    |
|--------|----------------------------------------------------------------------------------------------------|
| Name   | The descriptive name given for this logical network.                                                                                                    |
| Action | remove: deletes the selected VID.                                                                                                    |
|        | <b>Note</b> : A VID can be deleted only when it's corresponding Port VLAN Membership table configuration is '-' and it is not used as a Default VID. Care should be taken to not remove all VLANs as this will remove the access to the Management Interface as well. |

The mapping of the VLAN network to the physical ports is done in the Port VLAN Membership table:

| Port V | LAN I  | Memb   | bershi | р    |     |     |     |     |     |     |     |     |     |     |     |     |
|--------|--------|--------|--------|------|-----|-----|-----|-----|-----|-----|-----|-----|-----|-----|-----|-----|
| VID    | G1     | G2     | G3     | G4   | P1  | P2  | P3  | P4  | P5  | P6  | P7  | P8  | P9  | P10 | P11 | P12 |
| 1      | u 🗸    | u 🗸    | u 🗸    | t 🗸  | u 🗸 | - ~ | u 🗸 | - ~ | u 🗸 | u 🗸 | u 🗸 | - ~ | u 🗸 | - ~ | u 🗸 | - ~ |
| 2      | - ~    | - ~    | - ~    | t 🗸  | - ~ | u 🗸 | - * | u 🗸 | - ~ | - ~ | - ~ | u 🗸 | - ~ | u 🗸 | - ~ | u 🗸 |
| 3      | t 🗸    | t 🗸    | t 🗸    | t 🗸  | - ~ | - ~ | - ~ | - ~ |     | - ~ | - ~ | - • | - ~ | - ~ | - ~ | - ~ |
| Set    | Port V | 'LAN M | ember  | ship |     |     |     |     |     |     |     |     |     |     |     |     |

#### VID

<physical port list>

The VLAN ID corresponding to a logical network.

The individual physical ports may belong to one or several logical networks at one time. This is indicated using one of the following settings: "-": This port is not a member of this VID.

"u": This port is a member of this VID and the egress frames will leave the ROQSTAR port without being tagged with the VID.

"t": This port is a member of this VID and the egress frames will leave the ROQSTAR port tagged with the VID.

#### Notes:

The untagged "**u**" option is typically used for end network devices or edge devices, like IP cameras, that do not support VLANs.

The tagged "t" option should be used for VLAN capable devices which are able to access multiple VLAN networks or for the ports connecting to another VLAN capable device. VLAN transfer ports require this setting.

Each port should have at most one untagged "u" setting. If more are configured then it will be impossible to correctly perform the required traffic segregation thus mixing together frames coming from different logical networks.

The Port Settings can be used to filter out ingress frames or modify the frame's VID:

Port VLAN Settings

|      |         |     | -                 |                     |                      |
|------|---------|-----|-------------------|---------------------|----------------------|
| Port | Default | VID | Discard<br>Tagged | Discard<br>Untagged | Force Default<br>VID |
| G1   | 1       | •   |                   |                     |                      |
| G2   | 1       | ٢   |                   |                     |                      |

| Default VID      | The Default VID is used for incoming untagged frames and for overwriting tags. If the port is for one VID in the Port VLAN Membership table configured as " $\mathbf{u}$ " (untagged), then this setting should have the same VID value. |
|------------------|----------------------------------------------------------------------------------------------------|
| Discard Tagged   | Discard all Tagged Ingress Frames.                                                                                                    |
| Discard Untagged | Discard all Untagged Ingress Frames.                                                                                                    |

**Force Default VID** This will override the tag in all ingress frames with the Default VID.

# 5.3. DHCP Server

ROQSTAR device supports dynamic distribution of IP address configuration to peripheral devices with DHCP functionality. The DHCP feature allows both dynamic and static IP address configuration to be assigned to different classes of network hosts (DHCP clients).

Dynamic IP address configuration makes use of **Dynamic Leases** (DYN). Dynamic leases are IP addresses taken from a **Default Pool** or "range" of reserved IP addresses and given (leased) to other network hosts on a temporary basis specified by a configurable **Lease Time**. These leases are returned to the default pool and reused for future leases once the network host is disconnected and its reserved Lease Time expires.

Static IP address configuration makes use of two other lease variations called DHCP Option 82 Leases (Option 82) and Host Based MAC Leases (MAC).

- ► DHCP Option 82 Leases may be used to assign the same IP configuration to any network host attached to a specific ROQSTAR port (port based).
- ► Host Based MAC Leases may be used to assign the same IP configuration to a specific network host as identified by its MAC address.

The ROQSTAR device supports a separate DHCP server for each VLAN / IP subnet (also called DHCP subnet). Each DHCP subnet can be configured independently. A DHCP-subnet is represented by valid **VLAN** / **IP Interfaces** combinations configured in the ROQSTAR device. Changes to either VLAN or IP interfaces configuration will directly impact the DHCP configuration as follows:

- changing the IP Address of an IP Interface will reset the existing DHCP configuration belonging to the respective subnet
- deleting the IP Address of an IP Interface will reset the existing DHCP configuration belonging to the respective subnet. DHCP Service will not function on subnet in which the ROQSTAR has no configured IP address (the IP address is 0.0.0.0).
- ► adding an **IP Address** to an **IP Interface** will automatically create a corresponding DHCP subnet.
- changing Port VLAN Membership will reset the existing DHCP Option 82 Lease DHCP configuration of any affected ROQSTAR ports.
- deleted VLAN Ids or VLANs without any Port Members will have their corresponding DHCP configuration deleted.

### Notes:

- Create stable VLAN and IP Interfaces configuration before creating a DHCP configuration
- Extending the VLAN or IP Interfaces configuration will have no impact on the existing DHCP configuration.

| Subnet Settings |                     |  |  |  |
|-----------------|---------------------|--|--|--|
| DHCP Active:    |                     |  |  |  |
| Name:           | Local VLAN 1 Subnet |  |  |  |
| IP Interface:   | 192.168.1.1/ipvlan1 |  |  |  |
| Network:        | 192.168.1.0         |  |  |  |
| Netmask:        | 255.255.255.0       |  |  |  |
| DHCP Role:      | server              |  |  |  |
| Description:    |                     |  |  |  |

| Name         | A fixed identifier stating the VLAN from which this DHCP Subnet was created.                                                                                                    |  |  |  |  |
|--------------|----------------------------------------------------------------------------------------------------|--|--|--|--|
|              | <b>Note</b> : Local subnets are automatically created/deleted/reseted based on the local <b>VLAN / IP Interfaces</b> configuration.                                                                 |  |  |  |  |
| IP Interface | The corresponding IP Interface configuration for this DHCP Subnet.                                                                                                    |  |  |  |  |
|              | Needs to be non 0.0.0.0.                                                                                                    |  |  |  |  |
|              | Note: DHCP subnets with no IP Address are unusable for DHCP server                                                                                                    |  |  |  |  |
| Network      | The network address of the current subnet derived from the $\ensuremath{\text{IP}}$ Interface configuration.                                                                                        |  |  |  |  |
|              | Needs to be non 0.0.0.0.                                                                                                    |  |  |  |  |
| Netmask      | The netmask address of the current subnet derived from the <b>IP Interface</b> configuration.                                                                                                    |  |  |  |  |
|              | Needs to be non 0.0.0.0.                                                                                                    |  |  |  |  |
| DHCP Role    | server: The ROQSTAR device operates as a DHCP Server for all enabled subnets.                                                                                                    |  |  |  |  |
|              | relay: The ROQSTAR device operates as a DHCP Relay for all enabled subnets.                                                                                                    |  |  |  |  |
| DHCP Active  | Check mark to enable or disable the DHCP operation for this subnet. Enabling the DHCP operation on this subnet will reroute all DHCP packets entering the ROQSTAR device to the local DHCP service. |  |  |  |  |
| Description  | A descriptive text can be saved here.                                                                                                    |  |  |  |  |
| DELETE       | Remote DHCP subnets may be removed with this operation.                                                                                                    |  |  |  |  |
|              | <b>Note</b> : This button is disabled for automatically created DHCP subnets based on the local <b>VLAN</b> / <b>IP Interfaces</b> configuration.                                                   |  |  |  |  |
| APPLY        | This button becomes available only when a configuration setting has been changed.<br>Using this button will validate and apply the DHCP configuration for this subnet.                              |  |  |  |  |
|              | Notes:                                                                                                    |  |  |  |  |
|              | <ul> <li>Using the APPLY operation for a DHCP Subnet, it will discard any unsaved<br/>changes which may have been made in other DHCP subnets.</li> </ul>                                            |  |  |  |  |

• Unsaved DHCP configuration for a subnet is indicated by a light yellow background color of the subnet table.

| DHCP Server Settings |                                            |                  |         |   |  |
|----------------------|--------------------------------------------|------------------|---------|---|--|
| □<br>✓               | Other Server<br>This Switch<br>Parameters: |                  |         |   |  |
| Parameters. Le       | Lease Time<br>Default Pool                 | 86400<br>0.0.0.0 | <u></u> |   |  |
|                      |                                            |                  | 0.0.0.0 |   |  |
|                      |                                            | Edit DHCP Para   | meters  | ~ |  |

Other Server This setting configures the DHCP service on this Subnet to use a remote DHCP Server located in another device. When configured this will set the DHCP Role to "relay".

Note: The IP Address 127.0.0.1 configured here points to the local DHCP Server.

This SwitchThis setting configures the DHCP service on this Subnet to use the local DHCP<br/>Server. When configured this will set the DHCP Role to "server".

Note: The Parameters settings will be visible only when this setting is selected.

ParametersLease Time: the time in seconds after which an IP Address configuration leased to<br/>a DHCP Client expires. After expiration the lease will be marked as free and reused<br/>for future leases. The default value is 86400 seconds (24 hours) with the minimum<br/>value being 300 seconds (5 minutes) and the maximum 604800 seconds (7 days).

**Default Pool:** An IP Address range valid within this subnet's range of valid network hosts and non-conflicting with any static leases configuration. The range start IP Address needs to be smaller or same as the range end IP Address in order to be able to define a valid range. The default range 0.0.0.0 to 0.0.0.0 means that no dynamic leases are configured which effectively disables dynamic clients IP Address configuration.

**Edit DHCP Parameters:** A drop-down list of additional DHCP configuration parameters which may be offered to DHCP Clients together with an IP Address lease. The parameters are grouped in this list when their default configuration remains unchanged. Select any parameter from the drop-down list to configure it. Delete the value of any configured parameter to restore it to its default state.

**Netmask:** The DHCP Option 1 – Subnet Mask information to be offered to clients. The default value is the same value as the local subnet's network mask. A valid value here needs to be a subset of the local subnet's network mask.

**Gateway:** The DHCP Option 3 – Router information to be offered to clients. The default value is 0.0.0.0 which means that no Router information is offered. A valid value here needs to be an IP Address non-conflicting with the Network and Netmask addresses, with the Default Pool range or with any static lease IP Address configuration. The Gateway's IP Address is also required to be included in the range of valid IP Hosts for this Subnet.

**Primary DNS and Secondary DNS**: The DHCP Option 6 - Domain Name Server information to be offered to clients. The default value is 0.0.0.0 which means that no DNS Server information is offered to clients. The Secondary DNS may be used only in conjunction with a valid Primary DNS.

**Domain:** The DHCP Option 15 - Domain Name information to be offered to clients. The default value is an empty text string. Domain names up to 255 characters may be configured here.

| Lease Settings |                         |            |                                |       |          |        |
|----------------|-------------------------|------------|--------------------------------|-------|----------|--------|
| Туре           | Identifier              | IP Address | <b>Configuration Provision</b> | State | Expiry   | Delete |
| Option 82      | Port P2                 | 0.0.0.0    |                                | free  | 00:00:00 | x      |
| Option 82      | Port P3                 | 0.0.0.0    |                                | free  | 00:00:00 | ×      |
| MAC            | 00:00:00:00:00          | 0.0.0.0    |                                | free  | 00:00:00 | x      |
|                |                         |            |                                |       |          |        |
| Click to con   | figure new static lease | ~          |                                |       |          |        |

| Туре                                | Option 82: short name for static Port Based Option 82 Leases.<br>MAC: short name for static Host Based MAC Leases                                                                                                    |
|-------------------------------------|----------------------------------------------------------------------------------------------------|
|                                     | DYN: short name for dynamic leases.                                                                                                    |
|                                     | <b>Note:</b> Option 82 and MAC leases are added through the Click to configure new static lease drop-down list.                                                                                                    |
| Identifier                          | for Option 82 leases this is the Port Name where a fixed static IP Configuration is offered to any attached device.                                                                                                    |
|                                     | for MAC leases this is the MAC Address of a client being offered static IP Configuration. A value of 00:00:00:00:00:00 means that the lease is not yet configured.                                                                    |
|                                     | for DYN leases this is the MAC Address of the client using this dynamic lease.                                                                                                    |
| IP Address                          | For all lease types this is the IP Address associated with this lease.                                                                                                    |
| State                               | N/A: the lease is unconfigured.                                                                                                    |
|                                     | free: the lease is not in use by a client.                                                                                                    |
|                                     | leased: the lease is used by a client.                                                                                                    |
| Expiry                              | Time in HH:MM:SS until this lease expires.                                                                                                    |
|                                     | If the lease is inactive then 00:00:00 is displayed.                                                                                                    |
| Operation                           | Delete: this button will delete the selected lease and its configuration.                                                                                                    |
|                                     | <b>Note:</b> after using DELETE the whole DHCP Subnet configuration needs to be saved in order to effectively deactivate the lease.                                                                                                   |
| Click to configure new static lease | By default, the Lease Settings table has no lease configuration. Only through this drop-down list new static leases may be configured.                                                                                                |
|                                     | This drop-down list offers the list of unconfigured Port Based Option 82 leases and a Host Based MAC lease which may be multiple times selected for individual static MAC leases configuration.                                       |
|                                     | The presence of Port Based Option 82 leases is directly influenced by the Port VLAN Membership. Adding and/or removing port members in a VLAN will add and/or remove Port Based Option 82 leases in the Lease Settings configuration. |
|                                     | Once a Port Based Option 82 lease is selected it will be directly shown in the Lease Settings table.                                                                                                    |
|                                     | A Port Based Option 82 lease is returned to this drop-down list after a delete operation.                                                                                                    |

# 5.4. Rapid Spanning Tree

Spanning Tree is a protocol and algorithm used to prevent packets from circling in loops. This is crucial when the physical network topology consists of one or more rings. Rings are often used to get redundant physical communication paths.

In such a setup Spanning Tree is needed for correct network operation. Otherwise switching loops are created which will inhibit the correct and stable operation of the whole network, because traffic will quickly reach 100% utilization.

Spanning Tree is able to detect such loops in the physical topology and break them up logically. For proper operation a Root Bridge is needed, towards which all other Ethernet Switches in the network will maintain open communication. The placement of this Root Bridge may be critical to the performance of the whole network in cases where frequent link failures occur.

Best practices indicate that the Root Bridge should be the Ethernet Switch with the most central physical position in the network, which has the most available bandwidth. It makes sense to also designate a second-best Ethernet Switch as "backup" Root Bridge.

To decide which Ethernet Switch will be the Root Bridge the configurable **Bridge Priority** parameter is used. A lower value specifies a higher priority. In case of equal Bridge Priority values the Management MAC Addresses will be used as a tie breaker to determine the Root Bridge.

To ensure proper Spanning Tree operation in a network all Ethernet Switches must either forward or process the RSTP packets. Therefore, all devices that support RSTP should have that feature enabled.

RSTP works on the physical connection and is not affected by VLANs. If RSTP is enabled, RSTP packets are sent on all ports, irrespective of VLANs. If VLANs are used, care must be taken to ensure that rings present in the topology carry the same VLANs for the complete ring (respectively).

The source MAC address of the sent RSTP packets is that port's individual MAC address.

| Option                 | Setting |   |
|------------------------|---------|---|
| Spanning Tree Protocol | RSTP    | ~ |
| Bridge Priority        | 32768   | ~ |

| Spanning Tree Protocol | <b>RSTP</b> : Spanning Tree operation according to IEEE 802.1Q-2005 RSTP standard.                                   |
|------------------------|----------------------------------------------------------------------------------------------------|
|                        | none: Spanning Tree operation is disabled.                                                                           |
| Bridge Priority        | Values starting from 0 to 61440 based on which a "root" bridge can be elected. A value of 0 is the highest priority. |

# 6. Enhanced Features

# 6.1. Power Over Ethernet (PoE)

Power over Ethernet (PoE) is a standard to deliver power through Ethernet cable. The ROQSTAR device acts as Power Sourcing Equipment (PSE), while the connected device, that consumes the power, is called Powered Device (PD).

As soon as PoE enabled on a port, the PoE function will automatically monitors the port for a PD detection and classification. If a valid PD is detected, it will be classified according to IEEE802.3at and powered according port settings.

ROQSTAR device utilizes port-based power management settings to budget power per port. This is necessary to avoid overallocation of power. Practically, most of the PDs are low power devices. There are two options to set budget power per port, based on:

- ▶ **PoE Class:** Power allocation values per port are 4W, 7W, 15.4W, 30W
- Current Limit: Power allocation values per port are 2W, 4W, 6W, 8W, 10W, 12W, 15W, 18W, 20W, 24W

| Port | Powered Device Name | Enable<br>PoE | Limit Class     | nominal Power<br>Limit | Priority | ITxPT<br>xstatus |
|------|---------------------|---------------|-----------------|------------------------|----------|------------------|
| P1   |                     | <b>~</b>      | Class 4 (30W) 🗸 | Class based 🖌          | low 🗸    |                  |
| P2   |                     | <b>~</b>      | Class 4 (30W) 🗸 | Class based 🖌          | low 🗸    |                  |
| P3   |                     | <b>~</b>      | Class 4 (30W) 🖌 | Class based 🖌          | low 🗸    |                  |
| P4   |                     |               | Class / (30\M/) | Class hasod 🗸          | low 🖌    |                  |

| Port                | The name of the specific port being configured.                                                                                                    |  |  |
|---------------------|----------------------------------------------------------------------------------------------------|--|--|
| Powered Device Name | Descriptive name which may be used for the PD.                                                                                                    |  |  |
| Enable PoE          | Check box for enabling/disabling PoE on the selected port.                                                                                                    |  |  |
| Limit Class         | Setting for Class Limit according to PoE Classes. PD with classification matches set Limit Class or lower will be powered. PoE Class overview:                                                             |  |  |
|                     | ► Class 0 (15.4W)                                                                                                    |  |  |
|                     | <ul> <li>Class 1 (4W)</li> </ul>                                                                                                    |  |  |
|                     | <ul> <li>Class 2 (7W)</li> </ul>                                                                                                    |  |  |
|                     | ► Class 3 (15.4W)                                                                                                    |  |  |
|                     | ► Class 4 (30W)                                                                                                    |  |  |
|                     | Note: Class 0 is handled as Class 3                                                                                                    |  |  |
| Nominal Power Limit | Setting for port-based power budget according to current limit values. PD equal or lower to set current limit will be powered. In case a PD exceeds the port power budget, it will be immediately dropped. |  |  |
|                     | <ul> <li>Class based (current limit set according to Class Wattage)</li> </ul>                                                                                                    |  |  |
|                     | <ul> <li>2W (current limit set to 56.25mA)</li> </ul>                                                                                                    |  |  |
|                     | <ul> <li>4W (current limit set to 93.75mA)</li> </ul>                                                                                                    |  |  |
|                     | SW (ourrent limit act to 121 2EmA)                                                                                                    |  |  |

► 6W (current limit set to 131.25mA)

|               | <ul> <li>8W (current limit set to 168.75mA)</li> </ul>                                |
|---------------|---------------------------------------------------------------------------------------|
|               | <ul> <li>10W (current limit set to 206.25mA)</li> </ul>                               |
|               | <ul> <li>12W (current limit set to 243.75mA)</li> </ul>                               |
|               | <ul> <li>15W (current limit set to 318.75mA)</li> </ul>                               |
|               | <ul> <li>18W (current limit set to 356.25mA)</li> </ul>                               |
|               | <ul> <li>20W (current limit set to 412.50mA)</li> </ul>                               |
|               | <ul> <li>24W (current limit set to 506.25mA)</li> </ul>                               |
| Priority      | Port based priorities for dropping PD in case of exceeding power budget.              |
|               | low: PD on this port will be dropped first                                            |
|               | high: PD on this port will be dropped, after all low priority ports are being dropped |
|               | critical: PD on this port will be dropped at last                                     |
| ITxPT xstatus | Enable PoE port power off reporting via xstatus on this port                          |

**Note:** All limits are measured at the port of ROQSTAR device. The available power reaching the PD also depends on the length and quality of the cable used.

# 6.2. Network Address Translation (NAT)

This feature allows communication between selected hosts in different IP segments. The 1:1 NAT is an IP address translation between the External IP Address and the Device IP Address. The External IP Address is a "virtual" IP address inside ROQSTAR device. All incoming packets for the External IP Address will be sent to local Device IP Address by replacing the original External IP Address with the Device IP Address.

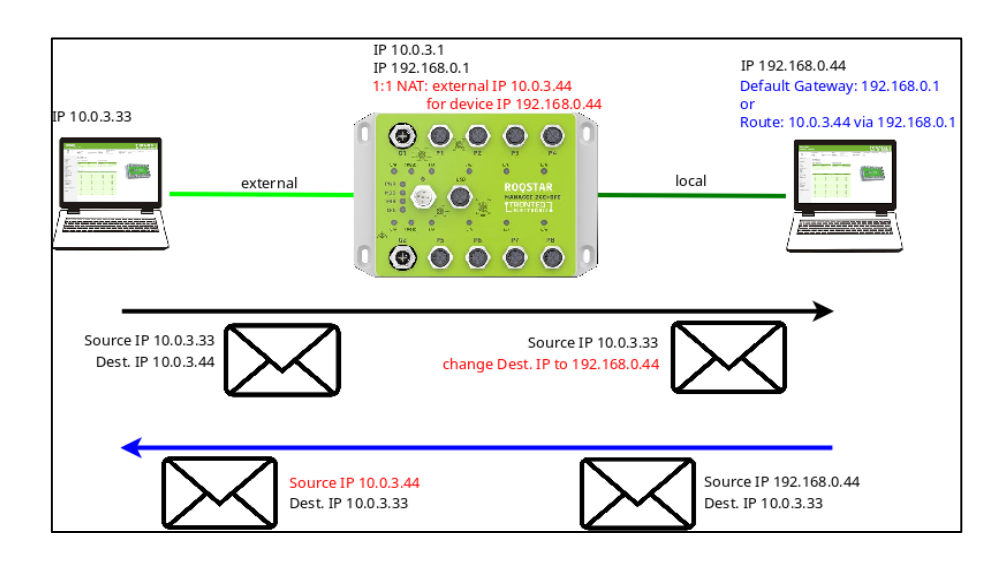

If **Masquerade** is enabled this will also replace the source address with the ROQSTAR device's IP address. For both parties it looks like they are communicating with a device in the local subnet. This has the advantage that no routing tables and gateway are needed.

If Masquerade is disabled, extra settings are needed in the local device:

- default gateway should be set to IP address of ROQSTAR device, or
- ► a routing table entry to the device should be configured

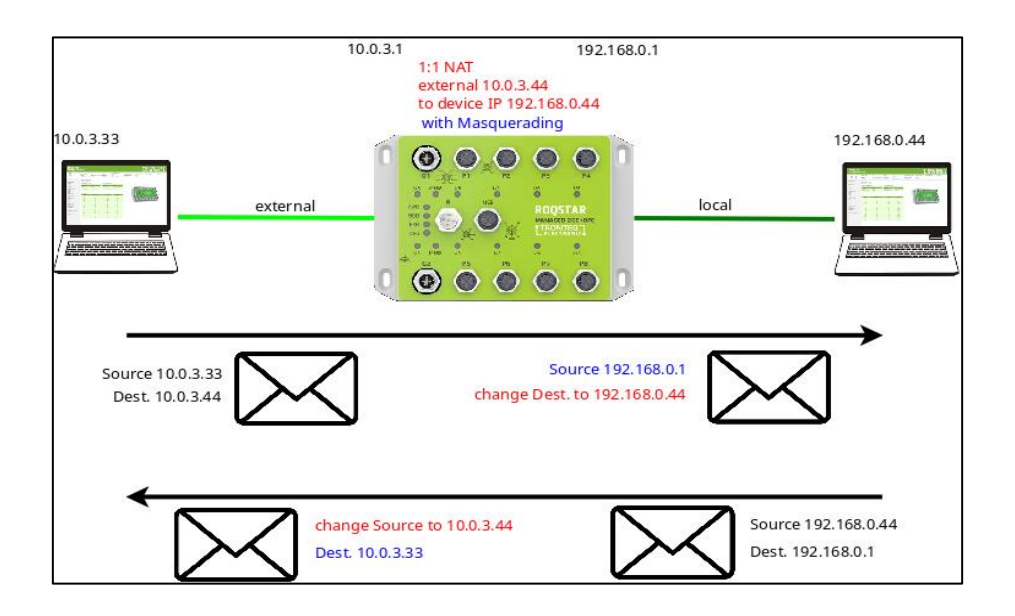

Note:

- Changing the NAT settings will interrupt existing connections.
- Masquerading makes the configuration much easier, because the participating device doesn't need default route (or gateway) configuration.

#### NAT Status

| Setting        | Status   |
|----------------|----------|
| NAT enabled    | <b>~</b> |
| Set NAT Status |          |

NAT enabled Set NAT Status

**enable** NAT: This operation will activate the NAT function **disable** NAT: This operation will deactivate the NAT function. All existing NAT rules will be removed.

#### Create 1:1 NAT

Enable / Disable NAT function.

| Parameter              | Value         |  |
|------------------------|---------------|--|
| Device IP<br>Address   | 192.168.10.20 |  |
| External IP<br>Address | 10.12.21.20   |  |
| Masquerade             |               |  |
| Create 1:1 NAT Rule    |               |  |

| Device IP Address   | The Device IP Address of the device that should be reachable form the other network                                        |
|---------------------|----------------------------------------------------------------------------------------------------|
| External IP Address | The IP Address that should represent the device in the other network                                                       |
| Masquerade          | enable Masquerade: If Masquerade is selected this will also replace the source address with the ROQSTAR device IP address. |
|                     | disable Masquerade: No masking of the sender.                                                                              |
|                     | <b>Note:</b> Masquerade will not need extra routing table entries.                                                         |

#### Notes:

|           | Settings     |               | NAT     |                  |  |              |  |
|-----------|--------------|---------------|---------|------------------|--|--------------|--|
| Interface | IP Address   | Netmask       | Gateway | IP<br>Forwarding |  | Proxy<br>ARP |  |
| ipvlan2   | 10.12.21.1   | 255.255.0.0   |         |                  |  |              |  |
| ipvlan3   | 192.168.10.1 | 255.255.255.0 |         |                  |  |              |  |

IP Forwarding will allow IP packets to be routed between different VLANs if they match a NAT rule. This is necessary to applying NAT rules for IP packets entering or exiting this IP Interface.  Proxy ARP will allow the ROQSTAR device to answer ARP requests regardless of VLAN.

# 6.3. Port Forwarding

This feature will redirect a single TCP or UDP port to a different device. The *Incoming IP Address* must be one of the ROQSTAR device's IP addresses.

| Parameter                 | Value        |  |
|---------------------------|--------------|--|
| Incoming IP<br>Address    | 192.168.1.1  |  |
| Incoming Port             | 1500         |  |
| Protocol                  | TCP 🗸        |  |
| Destination IP<br>Address | 192.168.2.10 |  |
| Destination Port          | 80           |  |
| Masquerade                |              |  |
| Create Port Forwarding    |              |  |

#### **Create Port Forwarding**

| Incoming IP Address    | The IP Address where connections are expected. This must be a ROQSTAR device's IP Address to work                         |
|------------------------|----------------------------------------------------------------------------------------------------|
| Incoming Port          | The port where connections are expected.<br>Note: If a port is used where a service is running (e.g. the web server) this |
|                        | service will no longer be reachable.                                                                                      |
| Protocol               | The Protocol                                                                                                    |
|                        | TCP                                                                                                    |
|                        | UDP                                                                                                    |
| Destination IP Address | The IP Address where packages are sent to.                                                                                |
| Destination Port       | The Port where packages are sent to.                                                                                      |
| Masquerade             | enable Masquerade: This will mask the original sender of the message with the ROQSTAR device's IP Address                 |
|                        | disable Masquerade: No masking of the sender.                                                                             |
|                        | Note: Masquerade makes routing table entries unnecessary.                                                                 |

# 6.4. Quality of Service (QoS)

QoS feature allows setting priority to outgoing packets. Priority is mapped to output queues. Each port contains eight independent output queues with different options for priority. Depending on the queue's properties an algorithm selects which of the queues gets to send the next packet. There are two different types of queues:

- Strict queues have a ranking. First, all packets of the highest-ranking queue are sent, then all packets of the next-highest ranking queue etc.
- Weighted queues have a fixed ratio between them. For example, one queue is allowed to send two times as many packets as a particular other weighted queue. A round robin scheduling is utilized. Weighted queues are ranked lower than strict queues.
  - Q7 strict, with highest rank
  - Q6 strict, with second-highest rank
  - Q5 strict, with third-highest rank
  - Q4 weighted, with factor 12
  - Q3 weighted, with factor 6
  - Q2 weighted, with factor 3
  - Q1 weighted, with factor 2
  - Q0 weighted, with factor 1

The priority ranking is: Q7 > Q6 > Q5 > [round robin between Q4/Q3/Q2/Q1/Q0].

Assigning packets to a queue is possible through values in the packet itself (the PCP value of a VLAN tag or the DSCP value of an IP header) or by assigning fixed priority to the port the packet was received on.

| QoS | Port | Settings |
|-----|------|----------|
|-----|------|----------|

| Port | Priority Criterion | Default Queue       | Default PCP |
|------|--------------------|---------------------|-------------|
| G1   | default queue 🗸    | Q1 (weighted, 2x) V | 0 ~         |
| G2   | default queue 🗸    | Q1 (weighted, 2x) V | 0 ~         |
| G3   | default queue 🗸    | Q1 (weighted, 2x) V | 0 ~         |
| G4   | default queue 🗸    | Q1 (weighted, 2x) V | 0 ~         |
| P1   | default queue 🗸    | Q1 (weighted, 2x) v | 0 ~         |
| P2   | default queue 🗸    | Q1 (weighted, 2x) V | 0 ~         |
| P3   | default queue 🗸    | Q1 (weighted, 2x) 🗸 | 0 ~         |

**default queue** Packets are assigned to the configured "Default Queue" of this port, regardless of their PCP or DSCP values.

| PCP             | Packets are assigned by their PCP value (if a VLAN tag is present),   |
|-----------------|-----------------------------------------------------------------------|
| > default queue | else to the configured "Default Queue".                               |
| DSCP            | Packets are assigned by their DSCP value (if a IP header is present), |
|                 | Packets are assigned by their PCP value (if a VI AN tag is present)   |
| FOF             | rackets are assigned by their FCF value (if a VLAN tag is present),   |

#### > DSCP

#### > default queue

else by their DSCP value (if a IP header is present), else to the configured "Default Queue".

#### PCP -> Queue Mapping

| PCP Value | Egress Queue         |
|-----------|----------------------|
| 0         | Q1 (weighted, 2x) 🗸  |
| 1         | Q0 (weighted, 1x) 🗸  |
| 2         | Q2 (weighted, 3x) 🗸  |
| 3         | Q3 (weighted, 6x) 🗸  |
| 4         | Q4 (weighted, 12x) 🗸 |
| 5         | Q5 (3rd strict) v    |
| 6         | Q6 (2nd strict) 🗸 🗸  |
| 7         | Q7 (1st strict) 🗸 🗸  |

Set PCP -> Queue Mapping

DSCP Mapping

| DSCP Value | Egress Queue        | DSCP Value | Egress Queue        | DSCP Value | Egress Queue         | DSCP Value | Egress Queue      |
|------------|---------------------|------------|---------------------|------------|----------------------|------------|-------------------|
| 0          | Q0 (weighted, 1x) 🗸 | 16         | Q2 (weighted, 3x) 🗸 | 32         | Q4 (weighted, 12x) 🗸 | 48         | Q6 (2nd strict) v |
| 1          | Q0 (weighted, 1x) 🗸 | 17         | Q2 (weighted, 3x) 🗸 | 33         | Q4 (weighted, 12x) 🗸 | 49         | Q6 (2nd strict) 🗸 |
| 2          | Q0 (weighted, 1x) 🗸 | 18         | Q2 (weighted, 3x) 🗸 | 34         | Q4 (weighted, 12x) 🗸 | 50         | Q6 (2nd strict) 🗸 |
| 3          | Q0 (weighted, 1x) 🗸 | 19         | Q2 (weighted, 3x) v | 35         | Q4 (weighted, 12x) 🗸 | 51         | Q6 (2nd strict) 🗸 |
| 4          | Q0 (weighted, 1x) 🗸 | 20         | Q2 (weighted, 3x) 🗸 | 36         | Q4 (weighted, 12x) 🗸 | 52         | Q6 (2nd strict) 🗸 |
| 5          | Q0 (weighted, 1x) 🗸 | 21         | Q2 (weighted, 3x) 🗸 | 37         | Q4 (weighted, 12x) 🗸 | 53         | Q6 (2nd strict) 🗸 |
| 6          | Q0 (weighted, 1x) 🗸 | 22         | Q2 (weighted, 3x) 🗸 | 38         | Q4 (weighted, 12x) 🗸 | 54         | Q6 (2nd strict) v |
| 7          | Q0 (weighted, 1x) 🗸 | 23         | Q2 (weighted, 3x) v | 39         | Q4 (weighted, 12x) 🗸 | 55         | Q6 (2nd strict) 🗸 |
| 8          | Q1 (weighted, 2x) 🗸 | 24         | Q3 (weighted, 6x) 🗸 | 40         | Q5 (3rd strict) v    | 56         | Q7 (1st strict) 🗸 |
| 9          | Q1 (weighted, 2x) 🗸 | 25         | Q3 (weighted, 6x) 🗸 | 41         | Q5 (3rd strict) v    | 57         | Q7 (1st strict) 🗸 |
| 10         | Q1 (weighted, 2x) 🗸 | 26         | Q3 (weighted, 6x) 🗸 | 42         | Q5 (3rd strict) v    | 58         | Q7 (1st strict) v |
| 11         | Q1 (weighted, 2x) 🗸 | 27         | Q3 (weighted, 6x) 🗸 | 43         | Q5 (3rd strict) v    | 59         | Q7 (1st strict) 🗸 |
| 12         | Q1 (weighted, 2x) 🗸 | 28         | Q3 (weighted, 6x) 🗸 | 44         | Q5 (3rd strict) v    | 60         | Q7 (1st strict) 🗸 |
| 13         | Q1 (weighted, 2x) 🗸 | 29         | Q3 (weighted, 6x) 🗸 | 45         | Q5 (3rd strict) v    | 61         | Q7 (1st strict) 🗸 |
| 14         | Q1 (weighted, 2x) 🗸 | 30         | Q3 (weighted, 6x) 🗸 | 46         | Q5 (3rd strict) v    | 62         | Q7 (1st strict) v |
| 15         | Q1 (weighted, 2x) v | 31         | Q3 (weighted, 6x) 🗸 | 47         | Q5 (3rd strict) v    | 63         | Q7 (1st strict) 🗸 |

Set DSCP Mapping

#### DSCP -> PCP Mapping

| DSCP Value              | PCP Value | DSCP Value | PCP Value | DSCP Value | PCP Value | DSCP Value | PCP Value |
|-------------------------|-----------|------------|-----------|------------|-----------|------------|-----------|
| 0                       | 1 🗸       | 16         | 2 🗸       | 32         | 4 🗸       | 48         | 6 🗸       |
| 1                       | 1 🗸       | 17         | 2 🗸       | 33         | 4 🗸       | 49         | 6 🗸       |
| 2                       | 1 🗸       | 18         | 2 🗸       | 34         | 4 🗸       | 50         | 6 🗸       |
| 3                       | 1 🗸       | 19         | 2 🗸       | 35         | 4 🗸       | 51         | 6 🗸       |
| 4                       | 1 🗸       | 20         | 2 🗸       | 36         | 4 🗸       | 52         | 6 🗸       |
| 5                       | 1 🗸       | 21         | 2 🗸       | 37         | 4 🗸       | 53         | 6 🗸       |
| 6                       | 1 🗸       | 22         | 2 🗸       | 38         | 4 🗸       | 54         | 6 🗸       |
| 7                       | 1 🗸       | 23         | 2 🗸       | 39         | 4 🗸       | 55         | 6 🗸       |
| 8                       | 0 🗸       | 24         | 3 🗸       | 40         | 5 🗸       | 56         | 7 🗸       |
| 9                       | 0 ~       | 25         | 3 🗸       | 41         | 5 🗸       | 57         | 7 🗸       |
| 10                      | 0 ~       | 26         | 3 🗸       | 42         | 5 🗸       | 58         | 7 🗸       |
| 11                      | 0 ~       | 27         | 3 🗸       | 43         | 5 🗸       | 59         | 7 🗸       |
| 12                      | 0 🗸       | 28         | 3 🗸       | 44         | 5 🗸       | 60         | 7 🗸       |
| 13                      | 0 ~       | 29         | 3 🗸       | 45         | 5 🗸       | 61         | 7 🗸       |
| 14                      | 0 ~       | 30         | 3 🗸       | 46         | 5 🗸       | 62         | 7 🗸       |
| 15                      | 0 ~       | 31         | 3 🗸       | 47         | 5 🗸       | 63         | 7 🗸       |
| Set DSCP -> PCP Mapping |           |            |           |            |           |            |           |

The assignment of PCP / DSCP values to the queues is defined in corresponding tables:

- ▶ mapping of PCP value (0..7) to queue (Q0..Q7)
- ▶ mapping of DSCP value (0..63) to queue (Q0..Q7)

## Notes:

- ► If ROQSTAR device adds VLAN tag to packet the PCP value in this tag will be determined by DSCP to PCP mapping. There is an additional mapping for this case: mapping of DSCP value (0..63) to PCP value (0..7).
- In all other cases the configured "Default PCP" value of the packet's ingress port is used.
- ► Typically, there are no usable PCP/DSCP values in the packets coming from the peripheral devices, so the ROQSTAR device could be configured to use the "Default Queue" criterion. A port whose connected device should always be allowed to send, is assigned the Default Queue Q7 (strict, highest rank), while two less important devices are assigned Q2 and Q4. Q4 is favored by a factor of 12/3=4 compared to Q2. When the packets coming from these devices have the same destination port, the packet scheduling is as follows: As long as there are packets in Q7 they are sent exclusively. When Q7 is empty, both Q2 and Q4 are allowed to send. As long as both contain packets, Q4 sends four times as many packets as Q2.

# 6.5. Bypass Relay

This feature is intended for bypassing the traffic between two dedicated ports, if ROQSTAR device is not powered or not in operation mode. The ports affected by this function called bypass ports. A relay provides electrical connection between these ports. The relay is switched on/off by operating state of the ROQSTAR device.

In power down state and during boot process the relay is switch on (active) and hard-wire the ports. The electrical signals can then pass directly from one port to other.

When ROQSTAR device is in operation state, the bypass relay is switched off (inactive) and disconnects the bypass ports from each other. Data traffic between the ports is then forwarded based on Layer 2 addresses

## Notes:

- ► If bypass relay is active, LED of bypass ports has no function
- ► In the Ignition Sleep Mode bypass relay is active

## 6.6. Ignition Sleep Mode

ROQSTAR device supports a sleep mode to reduce power consumption. In sleep mode all functions are turned off, no features are available.

The sleep mode is triggered by ignition signal and supports a configurable timer to remain power-on state for a defined period of time.

If the ignition signal gets LOW, a sleep mode event is recorded and timer is started. Once the timer is timed out, the ROQSTAR device enters the sleep mode. A HIGH on ignition signal before the timer is timed out resets the timer.

In sleep mode the ignition signal is continuously monitored. When ignition signal gets HIGH in sleep mode, the ROQSTAR device wakes up, boots and runs in normal operation.

| Option                   | Setting  |               |
|--------------------------|----------|---------------|
| Ignition                 | disabled | ~             |
| Timeout                  | 1800     | $\hat{\cdot}$ |
| Update Ignition Settings | )        |               |

| Ignition | <b>enabled</b> : Ignition Sleep Mode is active <b>disabled</b> : Ignition Sleep Mode is inactive |
|----------|--------------------------------------------------------------------------------------------------|
| Timeout  | timer value in seconds                                                                           |
|          | minimal value 60, maximum value 86400                                                            |

# 6.7. Open API

ROQSTAR device supports an Application Programming Interface (API). It is intended for management and diagnostics task automation like monitoring, configuration and update. The API adheres to the OpenAPI specification, for which there are many third-party tools available.

The API can be accessed using http or https in order to send commands and receive responses. Authentication is required, using the same credentials as the web interface.

The exact URL paths for each command as well as additional parameters, values, examples etc. are specified in a yaml OpenAPI description file. It is available on our home page together with additional documentation to help with the implementation of and integration into user applications.

Some requests and responses of the API contain parameters that are in JSON format, which is readable by machines and humans alike. Whether a request was successful is shown via the http status codes.

OpenAPI latest version is v1.3

OpenAPI supports in current version following features to be monitored and/or managed:

- System (ID, log, update, reboot)
- Configuration
- Port link
- Port PoE
- ► TLD/HTTPS certificates
- ► LLDP

Refer to **ROQSTAR-GE\_OpenAPI\_v1.3-full.yamI** for detailed documentation.

# 6.8. User Certificates for HTTPS

ROQSTAR device supports HTTPS for web interface access. To use trustworthy encrypted communication identity certificate is used. The identity certificate consists of two files: private key and public certificate. Both files use PEM format.

In factory default configuration the ROQSTAR device uses a pre-installed generic self-signed certificate. However, the user may also generate and install his own certificates to ensure his system is communicating with the intended partner by validating the installed certificates.

In this case user can create the files externally, upload and save them on a ROQSTAR device. Immediate after upload the ROQSTAR device restarts its web server automatically and uses the uploaded certificates. Once installed, the user certificates will always be used until they are removed by user or factory reset was performed.

## Note:

- ► ROQSTAR device doesn't validate the certificates against some root-ca
- ► The certificates are not updated automatically before they expire
- Certificate files are checked during application. If there is an error the web server will use the pre-installed self-signed certificate.
- Supported algorithms for the certificates:

| rsa 2048 / SHA3_256 | SECP256R1 / SHA3_256 |
|---------------------|----------------------|
| rsa 2048 / SHA3_384 | SECP256R1 / SHA3_384 |
| rsa 2048 / SHA3_512 | SECP256R1 / SHA3_512 |
| rsa 4096 / SHA3_256 | SECP384R1 / SHA3_256 |
| rsa 4096 / SHA3_384 | SECP384R1 / SHA3_384 |
| rsa 4096 / SHA3_512 | SECP384R1 / SHA3_512 |
|                     | SECP521R1 / SHA3_256 |
|                     | SECP521R1 / SHA3_384 |
|                     | SECP521R1 / SHA3 512 |

| Description                       | File                                |         |  |  |  |  |  |  |
|-----------------------------------|-------------------------------------|---------|--|--|--|--|--|--|
| Used Certificate                  | User Certificate                    | refresh |  |  |  |  |  |  |
| Private Key                       | Durchsuchen Keine Datei ausgewählt. |         |  |  |  |  |  |  |
| Public Certificate Chain          | Durchsuchen Keine Datei ausgewählt. |         |  |  |  |  |  |  |
| Upload & Change Certificates      |                                     |         |  |  |  |  |  |  |
| Remove User Certificates          |                                     |         |  |  |  |  |  |  |
| Download Public Certificate Chain |                                     |         |  |  |  |  |  |  |

| Used Certificate                  | Shows currently used certificate              |
|-----------------------------------|-----------------------------------------------|
| Private Key                       | Choose the file with private key              |
| Public Certificate Chain          | Choose the file with public certificate chain |
| Upload & Change certificates      | Upload and install both files                 |
| Remove User Certificate           | Delete user certificate files                 |
| Download Public Certificate Chain | Download public certificate file              |

# 6.9. Layer 2 Static Multicast

ROQSTAR Ethernet switches support static multicast on Layer 2. This feature is designed for point-to-multipoint communication.

ROQSTAR Ethernet switch must know the destination for multicast frames, before it can forward them. The multicast frames are identified by the multicast MAC addresses. The destination is configured as static entry that bind a port to a multicast group.

The configuration of multicast table is connected to VLAN settings. Ports must be in same VID in order to be in same multicast group.

### Note:

- ▶ If no multicast entries exist, multicast frames are handled as broadcast
- ► Adding a multicast mac address without any destination will result in dropping the frame with this multicast mac address. This can be used to blacklist multicast mac addresses.
- DNS-SD uses the Ipv4 and Ethernet multicast addresses. When new entries are created this can MGMT option for this MAC address must be set in order to include ROQSTAR to DNS-SD multicast group.
- ► Frames with MAC address 01:80:C2:00:00:0E (LLDP) and 01:80:C2:00:00:00 (STP) are not forwarded, even if a multicast entry is created for this MAC addresses.

#### **Configure > Static Multicasts**

| Settings              |                                                                                                    |                                                                                                    |    |                           |               |             |             |             |      |                                                        |                         |               |
|-----------------------|----------------------------------------------------------------------------------------------------|----------------------------------------------------------------------------------------------------|----|---------------------------|---------------|-------------|-------------|-------------|------|--------------------------------------------------------|-------------------------|---------------|
| Multicast Mac Address | VID                                                                                                    | MGMT Port                                                                                                    | G1 | G2                        | P7            | P8          | P9          | P10         | P11  | P12                                                    | Description             | Action        |
| 01:80:00:00:4A:FF     | 1                                                                                                    |                                                                                                    |    |                           |               |             |             |             |      |                                                        | Camera Streams          | Update Remove |
| 01:45:55:18:98:54     | 2                                                                                                    |                                                                                                    |    |                           |               |             |             |             |      |                                                        | Audio Systerm           | Update Remove |
|                       | 4 ~                                                                                                    |                                                                                                    |    |                           |               |             |             |             |      |                                                        |                         | Add           |
| Multicast MAC Addre   |                                                                                                    | Field for multicast MAC address. The entry will be validated if a given address corresponds to a multicast address. |    |                           |               |             |             |             |      |                                                        |                         |               |
| VID                   | VID Choose corresponding VLAN ID. After VID selected, a<br>assigned ports to this VID will displayed with enable<br>checkbox. If no VID are assigned, VID field will display 0 |                                                                                                    |    |                           |               |             |             |             |      | /ID selected, all<br>ed with enabled<br>will display 0 |                         |               |
| MGMT Port             |                                                                                                    |                                                                                                    | (  | Opt<br>mul                | tior<br>Itica | n to<br>ast | o ir<br>gro | nclu<br>oup | de   | RC                                                     | QSTAR services like     | DNS-SD into a |
| G1, G2 Pn             |                                                                                                    |                                                                                                    | I  | Des                       | stin          | atio        | on          | por         | t. P | ort                                                    | is assigned, if checkbo | ox is checked |
| Description           |                                                                                                    |                                                                                                    | I  | Lab                       | el            | for         | na          | mir         | g th | ne r                                                   | nulticast group         |               |
| Action                |                                                                                                    |                                                                                                    | 1  | Add                       | – k           | act         | tiva        | ate 1       | he   | set                                                    | tings for the entry     |               |
|                       |                                                                                                    |                                                                                                    | I  | Update – update the entry |               |             |             |             |      |                                                        |                         |               |
|                       |                                                                                                    |                                                                                                    | I  | Rer                       | no            | ve          | - r         | emo         | ove  | the                                                    | e entry                 |               |

# 7. Diagnostics Features

# 7.1. Identifying the ROQSTAR Device

ROQSTAR devices have several identifiers that are either immutable and unique or can be changed by the user.

| Identifier                | Example                                            | Description | Occurrence                                                                                    |
|---------------------------|----------------------------------------------------|-------------|-----------------------------------------------------------------------------------------------|
| Serial number             | 524F531B05000009                                   | unique      | type label on enclosure<br>web interface<br>LLDP message<br>SNMP sysDescr<br>DNS-SD inventory |
| host name                 | roqstar-fcf8b7080286                               | unique      | LLDP message<br>SNMP sysName                                                                  |
| Management<br>MAC address | FC:F8:B7:08:02:86                                  | unique      | type label on enclosure<br>web interface<br>LLDP message<br>IP communication                  |
| Port MAC<br>addresses     | FC:F8:B7:08:02:87<br>one for each Ethernet<br>port | unique      | web interface<br>LLDP message<br>SNMP ifPhysAddress                                           |
| Description               | CCTV Switch_123                                    | parameter   | web interface                                                                                 |
| Contact, Location         | Vehicle_123, Door_1                                | parameter   | web interface<br>SNMP sysContact, sysLocation                                                 |

# 7.2. Port Monitoring

This monitoring function shows the current state and settings of the Ethernet ports:

| Port St                           |                                             | Status     |       | Configuration                                                                                                    |           |                  |       |        |                   |  |  |  |
|-----------------------------------|---------------------------------------------|------------|-------|----------------------------------------------------------------------------------------------------|-----------|------------------|-------|--------|-------------------|--|--|--|
| Port                              | Name                                        | Link       | Speed | Duplex                                                                                                    | Link      | Auto Negotiation | Speed | Duplex | IVIACS            |  |  |  |
| G1                                |                                             | down       | -     | -                                                                                                    | enabled   | enabled          | -     |        | fc:f8:b7:08:00:07 |  |  |  |
| G2                                |                                             | down       | -     | -                                                                                                    | enabled   | enabled          |       | -      | fc:f8:b7:08:00:0f |  |  |  |
| G3                                |                                             | down       | -     | -                                                                                                    | enabled   | enabled          | -     | -      | fc:f8:b7:08:00:10 |  |  |  |
| G4                                |                                             | down       | -     | -                                                                                                    | enabled   | enabled          |       | -      | fc:f8:b7:08:00:0e |  |  |  |
| P1                                |                                             | down       |       | -                                                                                                    | enabled   | enabled          |       |        | fc:f8:b7:08:00:01 |  |  |  |
| P2                                |                                             | down       |       | -                                                                                                    | enabled   | enabled          |       |        | fc:f8:b7:08:00:02 |  |  |  |
| P3                                |                                             | down       | -     | -                                                                                                    | enabled   | enabled          | -     |        | tc:t8:b7:08:00:03 |  |  |  |
| P4                                |                                             | down       | -     | -                                                                                                    | enabled   | enabled          | -     | -      | fc:f8:b7:08:00:04 |  |  |  |
| P5                                |                                             | down       | -     |                                                                                                    | enabled   | enabled          |       |        | TC:T8:D7:08:00:05 |  |  |  |
| P0                                |                                             | down       |       |                                                                                                    | enabled   | enabled          |       |        | fc:f8:b7:08:00:06 |  |  |  |
| F7<br>P8                          |                                             | down       |       | -                                                                                                    | enabled   | enabled          |       |        | fc:f8:b7:08:00:09 |  |  |  |
| P9                                |                                             | down       |       |                                                                                                    | enabled   | enabled          |       |        | fc:f8:b7:08:00:03 |  |  |  |
| P10                               |                                             | down       |       |                                                                                                    | enabled   | enabled          |       |        | fc:f8:b7:08:00:0b |  |  |  |
| P11                               |                                             | down       | -     | -                                                                                                    | enabled   | enabled          |       |        | fc:f8:b7:08:00:0c |  |  |  |
| P12                               |                                             | up         | 100   | full                                                                                                    | enabled   | enabled          |       |        | fc:f8:b7:08:00:0d |  |  |  |
| Name<br>Link \$<br>Speed<br>Duple | e<br>Status<br>d Statu:<br>ex Statu         | s<br>IS    |       | A descriptive name assigned by the user<br>down: the port has no link partner or link negotiation failed<br>up: the port has successfully established a link with another device<br>"-": no speed can be reported because there is no link<br>10: 10 Mbit Ethernet<br>100: 100 Mbit Fast Ethernet<br>1000: 1000 Mbit Gigabit Ethernet<br>full: Ethernet Full Duplex operation is active.<br>half: Ethernet Half Duplex operation is active. If this mode hasn't been<br>explicitly configured then it may be an indicator of cable problems or link<br>configuration incompatibilities |           |                  |       |        |                   |  |  |  |
| Link                              | Configu                                     | iration    |       | Current configured setting                                                                                                    |           |                  |       |        |                   |  |  |  |
| Auto<br>Confi                     | Negotia<br>guratio                          | ation<br>n |       | Current configured setting                                                                                                    |           |                  |       |        |                   |  |  |  |
| Speed                             | d Confi                                     | guratio    | n     | Current c                                                                                                    | onfigured | setting          |       |        |                   |  |  |  |
| Duple                             | ex Conf                                     | iguratio   | on    | Current configured duplex setting                                                                                                    |           |                  |       |        |                   |  |  |  |
| MAC                               | MAC The MAC Address associated to this port |            |       |                                                                                                    |           |                  |       |        |                   |  |  |  |

# 7.3. Packet Counters

| Port      |                    |                 | Incoming                           |                                                                                                    |                  | Outgoing                 |                               |                                       |                    |        |  |  |  |  |
|-----------|--------------------|-----------------|------------------------------------|----------------------------------------------------------------------------------------------------|------------------|--------------------------|-------------------------------|---------------------------------------|--------------------|--------|--|--|--|--|
| Port      | Octets             | Unicast Packets | Non-Unicast Packets                | Discards                                                                                                    | Errors           | Octets                   | Unicast Packets               | Non-Unicast Packets                   | Discards           | Errors |  |  |  |  |
| G1        | 42,134             | 0               | 246                                | 0                                                                                                    | 0                | 98,644                   | 0                             | 1,273                                 | 0                  | 0      |  |  |  |  |
| G2        | 0                  | 0               | 0                                  | 0                                                                                                    | 0                | 0                        | 0                             | 0                                     | 0                  | 0      |  |  |  |  |
| G3        | 0                  | 0               | 0                                  | 0                                                                                                    | 0                | 0                        | 0                             | 0                                     | 0                  | 0      |  |  |  |  |
| G4        | 0                  | 0               | 0                                  | 0                                                                                                    | 0                | 0                        | 0                             | 0                                     | 0                  | 0      |  |  |  |  |
| P1        | 0                  | 0               | 0                                  | 0                                                                                                    | 0                | 0                        | 0                             | 0                                     | 0                  | 0      |  |  |  |  |
| P2        | 0                  | 0               | 0                                  | 0                                                                                                    | 0                | 0                        | 0                             | 0                                     | 0                  | 0      |  |  |  |  |
| Рс        | ort                |                 | The name o                         | of the p                                                                                                    | ort as           | seen on                  | the device's                  | label.                                |                    |        |  |  |  |  |
| Ine       | coming             | Octets          | The total nu<br>has been po        | The total number of bytes received on this port since ROQSTAR device has been powered on.                                                 |                  |                          |                               |                                       |                    |        |  |  |  |  |
| Ine<br>Pa | coming<br>ickets   | Unicast         | The total ROQSTAR                  | numbei<br>device                                                                                                    | r of<br>has b    | unicast<br>been pow      | packets rec<br>ered on.       | eived on this                         | port s             | ince   |  |  |  |  |
| Ind<br>Pa | coming l<br>Ickets | Non-Unicast     | The total r<br>packets) rec<br>on. | The total number of non-unicast packets (multicast and broadcast packets) received on this port since ROQSTAR device has been powered on. |                  |                          |                               |                                       |                    |        |  |  |  |  |
| Ine       | coming             | Discards        | The total nu<br>ROQSTAR            | The total number of packets which could not be received on this port since ROQSTAR device has been powered on.                            |                  |                          |                               |                                       |                    |        |  |  |  |  |
|           |                    |                 | Note: Due t<br>enough rese         | o band<br>ources                                                                                                    | lwidth<br>are a  | n the pac<br>ivailable t | kets need to<br>o correctly p | be discarded b brocess them.          | ecause             | ) not  |  |  |  |  |
| Ine       | coming             | Errors          | The total n<br>ROQSTAR             | The total number of malformed packets received on this port since ROQSTAR device has been powered on.                                     |                  |                          |                               |                                       |                    |        |  |  |  |  |
|           |                    |                 | Note: Malfo<br>port settings       | rmed p<br>s.                                                                                                    | acke             | ts may be                | e generated                   | by cable issues                       | or inco            | rrect  |  |  |  |  |
| Οι        | utgoing            | Octets          | The total nu<br>has been po        | umber o<br>owered                                                                                                    | of byt<br>on.    | tes sent o               | on this port s                | ince the ROQS                         | TAR de             | vice   |  |  |  |  |
| Οι<br>Pa  | utgoing<br>lickets | Unicast         | The total nu device has            | mber o<br>been po                                                                                                    | f unic<br>ower   | cast packo<br>ed on.     | ets sent on th                | is port since the                     | ROQS               | TAR    |  |  |  |  |
| Οι<br>Pa  | utgoing<br>lickets | Non-Unicast     | The total r<br>packets) se<br>on.  | The total number of non-unicast packets (multicast and b<br>packets) sent on this port since the ROQSTAR device has been<br>on.           |                  |                          |                               |                                       |                    |        |  |  |  |  |
| Οι        | utgoing            | Discards        | The total nu<br>ROQSTAR            | mber o<br>device                                                                                                    | f pac<br>has l   | kets whic<br>been pow    | h could not b<br>rered on.    | e sent on this po                     | ort since          | e the  |  |  |  |  |
|           |                    |                 | Note: Due to because no            | to band<br>t enoug                                                                                                    | dwidtl<br>gh res | n constra<br>sources a   | ints, the pac<br>re available | ckets need to be<br>for correct proce | e disca<br>essing. | rded   |  |  |  |  |
| Οι        | utgoing            | Errors          | The total n<br>ROQSTAR             | umber<br>device                                                                                                    | of n<br>has l    | nalformed<br>been pow    | d packets so<br>vered on.     | ent on this por                       | t since            | the    |  |  |  |  |

# 7.4. PoE Monitoring

This monitoring function shows the PoE port state, allocated total power, detected PD classes, power consumption, voltage and current values per port.

Power budget The **Power Budget** shows total power value available and that may be allocated by all PoE devices in sum

Power allocated

The **Power Allocated** shows how much power is currently allocated.

| Port | PD Name | PoE Mode | Priority | PoE Status   | PD Class  | Limit Class   | Power Limit | Power allocated | Power Usage (W) | Voltage (V) | Current (mA) |
|------|---------|----------|----------|--------------|-----------|---------------|-------------|-----------------|-----------------|-------------|--------------|
| P2   |         | enabled  | low      | not detected |           | 30W (Class 4) |             |                 |                 |             |              |
| P3   |         | enabled  | low      | powered      | 0 (15.4W) | 30W (Class 4) |             | 15.4W           | 1.86            | 53.8        | 34.5         |
| P4   |         | enabled  | low      | not detected | -         | 30W (Class 4) |             |                 |                 |             |              |
| P5   |         | enabled  | low      | not detected | -         | 30W (Class 4) |             |                 |                 |             |              |
| P8   |         | enabled  | low      | not detected | -         | 30W (Class 4) |             |                 |                 |             |              |
| P9   |         | enabled  | low      | not detected | -         | 30W (Class 4) |             |                 |                 |             |              |
| P10  |         | enabled  | low      | not detected | -         | 30W (Class 4) |             |                 |                 |             |              |
| P11  |         | enabled  | low      | not detected | -         | 30W (Class 4) |             |                 |                 |             |              |

| Port            | The name of the port as seen on the device's casing                  |
|-----------------|----------------------------------------------------------------------|
| PD Name         | This is a descriptive name which may be used for the powered device  |
| PoE Mode        | PoE operation on the selected port                                   |
| Priority        | Set port priority                                                    |
| PoE Status      | PoE state of the port                                                |
| PD Class        | This shows the class of the connected PoE device                     |
| PD Limit Class  | The upper limit for the maximum accepted PoE class on this port      |
| Power Limit     | This shows the current Nominal Power Limit for this port             |
| Power allocated | This shows how much power is allocated for this port                 |
| Power Usage (W) | This shows the present power delivered                               |
| Voltage (V)     | This shows the present voltage on the port                           |
| Current (mA)    | This shows the present current delivered by the ROQSTAR device in mA |

# 7.5. Internal Event Logging

The ROQSTAR device can store up to 8000 log entries in its internal memory. By exceeding 8000 entries a corresponding event with message "Log entries limit 8000 exceeded." is generated and oldest entries will be replaced if new event entries occur. Following interaction are supported:

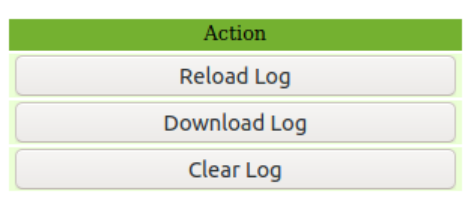

| Reload Log   | This operation will refresh the log entries being displayed.            |
|--------------|-------------------------------------------------------------------------|
| Download Log | This will offer the download of all log entries in a CSV formatted file |
| Clear Log    | This operation will delete all current log entries.                     |

The log entries information is organized as follows:

| Total Runtime   | Synchronized Time<br>(UTC) | Impact                                                 | Service     | Message                                                     |  |
|-----------------|----------------------------|--------------------------------------------------------|-------------|-------------------------------------------------------------|--|
| 7 days 21:52:57 | 2020-07-28 14:51:30        | NOTICE                                                 | STP         | Port G1 Spanning Tree state changed to forwarding.          |  |
| 7 days 21:52:57 | 2020-07-28 14:51:30        | NOTICE                                                 | STP         | Port G1 Spanning Tree state changed to learning.            |  |
| 7 days 21:52:55 | 2020-07-28 14:51:28        | NOTICE                                                 | PORT        | Link up 1000Mbit/s Full Duplex detected on port G1.         |  |
| 7 days 21:52:55 | 2020-07-28 14:51:28        | NOTICE                                                 | STP         | Port G1 Spanning Tree state changed to blocking.            |  |
| 7 days 21:52:09 | 2020-07-28 14:50:43        | NOTICE                                                 | NTP         | Time synchronization completed.                             |  |
| Total Runtime   |                            | The total run time of the device since the first boot. |             |                                                             |  |
| Synchroniz      | zed Time                   | The synchronized time in UTC format.                   |             |                                                             |  |
|                 |                            | Note                                                   | : This is a | available only when NTP synchronization is active.          |  |
| Impact          |                            | The i                                                  | mpact de    | escribes the importance or the severity of the log message: |  |
|                 |                            | CRIT                                                   | ICAL: Fu    | inction is disrupted.                                       |  |
|                 |                            | ERR                                                    | OR: Fund    | ction error is detected.                                    |  |
|                 |                            | WAR                                                    | NING: F     | unction may not behave as expected.                         |  |
|                 |                            | NOT                                                    | ICE: Info   | rmational message, no function impact.                      |  |
| Service         |                            | The s                                                  | service th  | nat triggered the message. May be one of:                   |  |
|                 |                            | POE                                                    | Power C     | Over Ethernet function.                                     |  |
|                 |                            | NTP:                                                   | Network     | Time synchronization function.                              |  |
|                 |                            | POW                                                    | ER: Pow     | ver supply monitoring function.                             |  |
|                 |                            | POR                                                    | T: Switch   | port management function.                                   |  |
|                 |                            | STP:                                                   | Spannin     | g Tree function.                                            |  |
|                 |                            | IP: IF                                                 | P Interfac  | es management function.                                     |  |
|                 |                            | SYS                                                    | TEM: Sys    | stem management function.                                   |  |
|                 |                            | USB                                                    | USB ma      | anagement function.                                         |  |
|                 |                            | DHC                                                    | P: Dynan    | nic IP Address configuration function.                      |  |
| Message         |                            | The                                                    | nessage     | body.                                                       |  |

# 7.6. Remote Event Logging

This feature allows to send log messages to a remote server for collection and storage in addition to the local event logging. In case no network connection is available an effort to try sending the log messages later is made. The feature utilizes the syslog protocol via UDP and TCP.

Apart from the event-driven log messages sending of periodic messages can be enabled, also known as MARK or heartbeat messages. On the receiver side their presence indicates that the ROQSTAR device is running and the network connection is alive.

| Remote Logging                 |               |         |  |  |
|--------------------------------|---------------|---------|--|--|
| Setting                        | Value         |         |  |  |
| Enabled                        |               |         |  |  |
| Destination                    | 192.168.1.222 |         |  |  |
| Protocol                       | UDP           | ~       |  |  |
| Port                           | 514           | •       |  |  |
| Periodic heartbeat messages    |               |         |  |  |
| Interval of heartbeat messages | 60            | seconds |  |  |
| Set Remote Logging             |               |         |  |  |

| Enable                         | Activate or deactivate the remote logging functionality.                                                                   |
|--------------------------------|----------------------------------------------------------------------------------------------------|
| Destination                    | The IPv4 address or hostname of the computer the log messages shall be sent to.                                            |
| Protocol, Port                 | The protocol (either UDP or TCP) used to send the log messages, along with the protocol's destination port $(1 - 65535)$ . |
| Periodic heartbeat<br>messages | Whether periodic messages (also known as "MARK") shall be sent to signify that the ROQSTAR device is still "alive".        |
| Interval of heartbeat messages | Interval of the heartbeat messages from 10 seconds to 3600 seconds.                                                        |

# 7.7. NTP Client

The ROQSTAR device is able to synchronize its internal time with a remote source. The NTP Client queries the time from an NTP server, whose address must be configured. Either an IPv4 address or a hostname. The interval in which the time is queried is configurable from 8 seconds to 1092 minutes.

Once the NTP Client has synchronized its clock it will generate a log entry. This can be used to calculate the time of earlier log entries. The time synchronization status will be directly visible in the log entry.

| Option         | Setting     |
|----------------|-------------|
| Enable         |             |
| Server IP      | 192.168.1.1 |
| Query Interval | 8 seconds 🗸 |

| Enable         | Activate or deactivate the time synchronization service.                               |
|----------------|----------------------------------------------------------------------------------------|
| Server IP      | The IP Address or hostname of an NTP time source server.                               |
| Query Interval | This interval determines how often the client should sent time requests to the server. |

# 7.8. DNS-SD Inventory Service

The DNS-SD Inventory service can be used for discovering and monitoring devices. It utilizes mDNS multicasts, so devices can be discovered even if it is not known which or how many devices are expected. This inventory service is specified by ITxPT and implemented according to specification version 2.1.1.

The information is provided by a TXT record. It is automatically transmitted at startup and can also be queried via the address itxpt socket. tcp.local

| Parameter       | Explanation                                           | Example value                       |
|-----------------|-------------------------------------------------------|-------------------------------------|
| txtvers         | version of the TXT record                             | 1                                   |
| version         | version of the ITxPT specification                    | 2.1.1                               |
| type            | type of the device<br>(MESW: Managed Ethernet Switch) | MESW                                |
| model           | model of the device                                   | Part No. #1                         |
| manufacturer    | manufacturer of the device                            | TRONTEQ                             |
| serialnumber    | serial number of the device                           | 524F531904000014                    |
| softwareversion | software version running on the device                | 2.5.0                               |
| hardwareversion | hardware version of the device                        | 1                                   |
| macaddress      | Management MAC address of the device                  | FC:F8:B7:08:01:21                   |
| status          | status of the last self-check                         | 0                                   |
| services        | active ITxPT services                                 | inventory                           |
| xstatus         | hardware state                                        | C0FFFFFFFFFFFFF61<br>FCFFFFFFFFFFFF |

#1 the model is defined as ROQSTAR Part No. (e.g. 006-130-125)

# 7.9. ITxPT xStatus and Device Status

## xStatus

The xStatus is information provided in the ITxPT inventory service TXT record. It is used to publish the device status in a generic way. Up to 60 device status are supported. Each device status can have one of the following states:

| Status code | Implication   |
|-------------|---------------|
| 00          | ОК            |
| 01          | Alarm         |
| 10          | Warning       |
| 11          | Not available |

### **Device Status No.1**

Represents the value of the most urgent values of the other device status fields that are supported. In that sense it reports whether there are any alerts.

### **Device Status No.20 – Power Supply**

| Status code  | Implication                                    |
|--------------|------------------------------------------------|
| 00 (OK)      | voltage of V1 and V2 are valid                 |
| 01 (Alarm)   | supply voltage of V1 is not valid, V2 is valid |
| 10 (Warning) | supply voltage of V1 is valid, V2 is not valid |

### Device Status No.31 – Link

| Status code | Implication                                  |
|-------------|----------------------------------------------|
| 00 (OK)     | all monitored ports have a links established |
| 01 (Alarm)  | at least one monitored links has no link     |

#### **Device Status No.32 – PoE General**

| Status code        | Implication                |
|--------------------|----------------------------|
| 00 (OK)            | PoE is running             |
| 01 (Alarm)         | PoE error                  |
| 11 (not available) | PoE function not available |

## **Device Status No.33 – PoE Ports**

| Status code        | Implication                                          |
|--------------------|------------------------------------------------------|
| 00 (OK)            | all monitored PoE ports provide power                |
| 01 (Alarm)         | On at least one monitored PoE port provides no power |
| 11 (not available) | PoE function not available                           |

# 7.10. SNMP

The SNMP function allows for remote monitoring of certain ROQSTAR device functions. The information is defined in MIBs and referred to by their OID numbers. The MIBs supported by ROQSTAR devices are

- ► MIB-2 > system (OID 1.3.6.1.2.1.1)
- ▶ MIB-2 > ifTable (OID 1.3.6.1.2.1.2.2)
- MIB-2 > powerEthernetMIB (OID 1.3.6.1.2.1.105)
- ► LLDP-MIB (OID 1.0.8802.1.1.2)

SNMP versions 1, 2c and 3 are supported. SNMP version 1 and 2c implement access based on a community name. ROQSTAR device supports one community with read only access (**read community**) and one community with read and write access (**write community**). In these SNMP versions the authentication mechanism transmits the communities in an insecure manner over the network.

In SNMP version 3 a stronger authentication mechanism is used to prevent eavesdropping. The supported cryptography standards are SHA as **authentication protocol** and AES-128 as **privacy protocol**. Together with the user settings these are the credentials required when requesting information via SNMPv3.

Note: It is possible to forego authentication by omitting the passwords.

| Server | settings: |
|--------|-----------|
|--------|-----------|

| Setting                 | Status                                                                                                    |  |
|-------------------------|----------------------------------------------------------------------------------------------------|--|
| Version 1:              | Image: A start and a start and a start a start a st |  |
| Version 2c:             | Image: A start and a start a start  |  |
| Version 3:              | Image: A start and a start and a start a start a st |  |
| Version 1 / 2c Settings |                                                                                                    |  |
| Read<br>Community       | public                                                                                                    |  |
| Write<br>Community      | private                                                                                                    |  |

| Version 1       | Check mark to enable or disable SNMP version 1.                     |
|-----------------|---------------------------------------------------------------------|
| Version 2c      | Check mark to enable / disable SNMP version 2c.                     |
| Version 3       | Check mark to enable / disable SNMP version 3.                      |
| Read Community  | The community name consisting of a size between 4 to 32 characters  |
| Write Community | The community name consisting of a size between 4 to 32 characters. |

SNMP user settings:

# Add User

|          | Parameter                                 | Value                                                                                                    |
|----------|-------------------------------------------|----------------------------------------------------------------------------------------------------|
|          | Username:                                 |                                                                                                    |
|          | Authpass:                                 |                                                                                                    |
|          | Privpass:                                 |                                                                                                    |
|          | Add Use                                   | er                                                                                                    |
|          |                                           |                                                                                                    |
| Username | SNMPv3<br>between 1                       | user name to be added. A valid user name must have a size 1 to 32 printable ASCII characters.                |
|          | Note: An S                                | SNMP version 3 user has always read and write access.                                                        |
| Authpass | SNMP Au<br>have a siz                     | thentication password for the new user. A valid password must ze between 8 - 255 printable ASCII characters. |
| Privpass | User's pri<br>ASCII cha                   | vate password consisting of a size between 8 to 255 printable aracters.                                      |
| Add User | This operation configures the given user. |                                                                                                    |

# 7.11. SNMP Traps

SNMP Traps are messages sent by the ROQSTAR device to give notification on certain events to a remote server for monitoring purposes. SNMP Traps are configured with the following parameters:

|          | Parameter                                               | Status      |  |
|----------|---------------------------------------------------------|-------------|--|
|          | Enabled                                                 |             |  |
|          | Receiver                                                | 192.168.1.1 |  |
|          | Trap<br>Community                                       | trap        |  |
| Enable   | Check mark to enable or disable the SNMP trap function. |             |  |
| Receiver | The IP address or hostname of the SNMP trap receiver.   |             |  |

Trap Community The name of the SNMP Trap community used for authentication.

Note: SNMP traps are always sent using SNMP version 1.

| Event                                                                   | Content                                                                        | Enterprise (OID)       | Information                       |
|-------------------------------------------------------------------------|--------------------------------------------------------------------------------|------------------------|-----------------------------------|
| Link up                                                                 | A port identifier in the form of ifIndex from IF-MIB.                          | 1.3.6.1.2.1.11         | Generic-trap:<br>3 (linkUp)       |
| Link down                                                               | A port identifier in the form of ifindex from IF-MIB.                          | 1.3.6.1.2.1.11         | Generic-trap:<br>2 (linkDown)     |
| Device start                                                            | -                                                                              | 1.3.6.1.4.1.8072.4.0.1 | Enterprise<br>(OID)               |
| Device restart                                                          | -                                                                              | 1.3.6.1.4.1.8072.4.0.2 | Enterprise<br>(OID)               |
| PoE port starts to<br>deliver power                                     | A port identifier in the form<br>of pethPsePortIndex from<br>powerEthernetMiB. | 1.3.6.1.2.1.105.0.1    | Variable<br>bindings:<br>value: 3 |
| Powered device is<br>removed                                            | A port identifier in the form<br>of pethPsePortIndex from<br>powerEthernetMiB. | 1.3.6.1.2.1.105.0.1    | Variable<br>bindings:<br>value: 4 |
| PoE power supply<br>disabled/stopped on a<br>port due to power<br>limit | A port identifier in the form<br>of pethPsePortIndex from<br>powerEthernetMiB  | 1.3.6.1.2.1.105.0.1    | Variable<br>bindings:<br>value: 1 |

# 7.12. LLDP

LLDP is a protocol used for topology mapping and discovery by having neighboring devices regularly exchange information on the interconnection links. The messages contain general information about the sender like MAC Address or Names. LLDP message content sent by ROQSTAR device:

**Note**: The source MAC address in the LLDP packets sent by ROQSTAR device is specific per port.

| Data                      | Example value                                                       |
|---------------------------|---------------------------------------------------------------------|
| System Name               | roqstar-fcf8b7000000                                                |
| System Description        | ROQSTAR Managed Ethernet Switch, FW: 2.3.0,<br>SN: 524F531B05000009 |
| Chassis ID Type and Value | Locally assigned, FC:F8:B7:00:00:00                                 |
| Port ID Type and Value    | MAC address, FC:F8:B7:00:00:03                                      |
| Port Description          | P3                                                                  |
| Time To Live              | 40 seconds                                                          |

LLDP settings:

| Port | Setting            |   |
|------|--------------------|---|
| G1   | receive & transmit | ~ |
| G2   | receive & transmit | ~ |
| G3   | receive & transmit | ~ |
| G4   | receive & transmit | ~ |
| P1   | receive & transmit | ~ |
| P2   | receive & transmit | ~ |

| Port               | Port designator for ROQSTAR device port                                                                       |
|--------------------|----------------------------------------------------------------------------------------------------|
| receive only       | Incoming LLDP frames are processed only                                                                       |
| receive & transmit | Incoming LLDP frames are processed<br>local LLDP frames are periodically transmitted by an interval of 10 sec |

# LLDP Information:

| Local<br>Port      | System Name              | System Description                 | on                                                                   | Chassis ID<br>Type | Chassis ID Value  | Port ID<br>Type | Port ID Value     | Port<br>Description | Age                |  |
|--------------------|--------------------------|------------------------------------|----------------------------------------------------------------------|--------------------|-------------------|-----------------|-------------------|---------------------|--------------------|--|
| G2                 | roqstar-<br>fcf8b7080033 | ROQSTAR Manag<br>2.0.1, SN: 524F53 | ed Ethernet Switch, FW:<br>31B04000000                               | local              | fc:f8:b7:08:00:33 | mac             | fc:f8:b7:08:00:43 | G3                  | 0 day,<br>00:00:25 |  |
| Local Port         |                          |                                    | The local Port Name on which this neighbor device has been detected. |                    |                   |                 |                   |                     |                    |  |
| System Name        |                          |                                    | The name of the neighbor.                                            |                    |                   |                 |                   |                     |                    |  |
| System Description |                          |                                    | The system description of the neighbor.                              |                    |                   |                 |                   |                     |                    |  |
| Chassis ID Type    |                          |                                    | The chassis id advertised by the neighbor.                           |                    |                   |                 |                   |                     |                    |  |
| Chassis ID Value   |                          |                                    | The chassis id advertised by the neighbor.                           |                    |                   |                 |                   |                     |                    |  |
| Port               | ID Type                  |                                    | The port ID type                                                     | on the ne          | eighbor devi      | ice the         | e frame was       | sent from           |                    |  |
| Port               | ID Value                 |                                    | The port ID value                                                    | on the r           | neighbor de       | vice th         | e frame was       | s sent fror         | n.                 |  |
| Port               | Descriptio               | 'n                                 | The port descript                                                    | ion on th          | e neighbor        | device          | e the frame v     | vas sent f          | rom.               |  |
| Age                |                          |                                    | The time in secor                                                    | nds since          | e this neight     | oor ha          | s been dete       | cted.               |                    |  |

# 7.13. Port Mirroring

Port Mirroring allows the duplication of network traffic seen on specific ports. The duplicated packets are sent out on another port. These "mirrored" packets reflect the actual traffic and can be captured using packet sniffer tools for debugging purposes.

For multiple ports either the **incoming** traffic, **outgoing** traffic or both can individually configure to be mirrored to a single **destination port**.

| Dort | Traffic to mirror |          | Destination | Destination |  |
|------|-------------------|----------|-------------|-------------|--|
| Port | Incoming          | Outgoing | Desunation  |             |  |
| G1   |                   |          |             |             |  |
| G2   |                   |          |             |             |  |
| G3   |                   |          |             |             |  |
| G4   |                   |          |             |             |  |
| P1   |                   |          |             |             |  |
| P2   |                   |          |             |             |  |

| Port              | The ROQSTAR device port to be mirrored or used as a destination port.                               |
|-------------------|----------------------------------------------------------------------------------------------------|
| Traffic to mirror | Incoming: RX frames entering this port.<br>Outgoing: TX frames leaving this port.                   |
| Destination       | The port where mirrored packets are copied to. Only one port may be configured as destination port. |
|                   | Note:                                                                                               |
|                   | The destination port cannot be used as a mirrored port.                                             |
|                   | Do not attach another ROQSTAR device to the destination port.                                       |

# Appendix - Factory Default Configuration

# CFG No. ###-000-003

| System identification | description: "description",                                                                                                    |
|-----------------------|----------------------------------------------------------------------------------------------------|
|                       | location: "location"                                                                                                    |
| Ignition Sleep Mode   | disabled                                                                                                    |
| USB API               | enabled                                                                                                    |
| Files                 | no files present, access via URL disabled                                                                                                |
| DNS Client            | disabled                                                                                                    |
| Ethernet Ports        | All ports are enabled, Auto Negotiation, Auto-MDI<br>Monitoring via ITxPT xstatus is disabled                                            |
| VLAN                  | enabled<br>VLAN ID 1 for management, untagged, all ports<br>VLAN ID 3579 for Auto Configuration Deployment, tagged, all ports            |
| IP Interfaces         | IP address 192.168.1.1, subnet mask 255.255.255.0<br>IP Forwarding, Proxy ARP disabled                                                   |
| DHCP Client           | enabled<br>provisioning option enabled on all ports                                                                                      |
| QoS                   | disabled<br>default PCP is 0                                                                                                    |
| Port Mirroring        | disabled                                                                                                    |
| LLDP                  | enabled                                                                                                    |
| Spanning Tree (RSTP)  | enabled                                                                                                    |
|                       | Bridge Priority 32768                                                                                                    |
| DHCP Servers          | disabled                                                                                                    |
| PoE                   | enabled<br>all ports, limit class: class 4, nominal power limit: Class based, priority: low<br>ITxPT xstatus for PoE monitoring disabled |
| NTP                   | disabled                                                                                                    |
| Remote Logging        | disabled                                                                                                    |
| SNMP                  | SNMP v1, v2c and v3 enabled<br>SNMPv3 user accounts: none<br>read community: public<br>write community: private                          |
| SNMP Traps            | disabled                                                                                                    |
| NAT                   | disabled                                                                                                    |
| Multicast             | no entries                                                                                                    |
| User accounts         | user name: admin<br>password: password                                                                                                   |